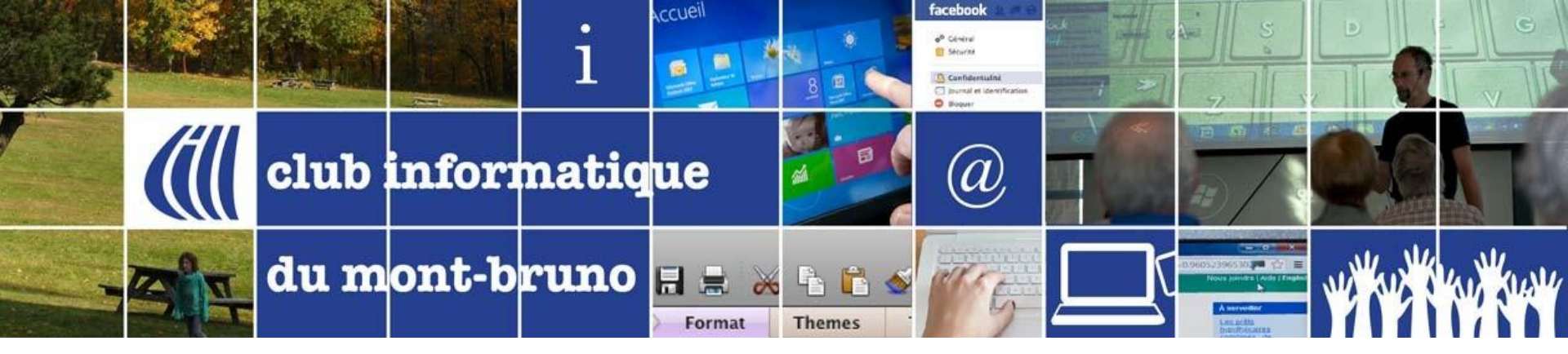

## Pourquoi avoir un compte Google et en savoir plus sur les autres produits de Google

8 février et 10 avril 2019

Présentée par Sylvain Garneau

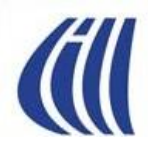

## Contenu de la séance

- Un peu de vocabulaire pour bien se comprendre
  - Qu'est-ce qu'un compte Google versus un compte Gmail? ( p.4)
- Pourquoi avoir un compte Google? (p.5-6)
  - Aperçu des principaux services offerts par Google (p.7)
- Comment créer un compte Google (p.8-10)
  - avec une adresse courriel autre que Gmail (p.11-17)
  - avec une adresse courriel Gmail (p.18-23)
- Chrome
  - Synchronisation des données Chrome entre vos appareils grâce à la connexion à un compte Google (p.24-36)
  - Utiliser plusieurs comptes Google simultanément dans Windows (p.37-39)
- L'historique d'utilisation des services offerts par Google dans Mon Compte / Mes activités
  - Où le trouver? Comment l'utiliser? (p.40-46)

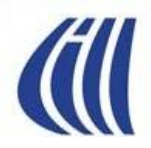

# Un peu de vocabulaire pour bien se comprendre

## Qu'est-ce qu'un compte Google versus un compte Gmail?

- Un compte Google est un compte utilisateur qui permet l'accès, l'utilisation et la gestion de l'utilisation des services offerts par la compagnie Google.
- Pour créer un compte Google, vous devez utiliser comme identifiant une adresse de courrier électronique valide, qui n'est pas obligatoirement une adresse Gmail, et choisir un mot de passe pour ce compte.
- Le compte Google vous permet d'utiliser les produits de Google en tant que membre à part entière, reconnu, de la clientèle Google. Il vous permet de passer facilement d'un service Google à l'autre en utilisant les mêmes informations de connexion (par exemple de Gmail à Disque à Google+) et vous donne le plein accès et contrôle sur vos données d'utilisation.
- Un compte Gmail (Google Mail) est un compte de courrier électronique Web offert gratuitement par la compagnie Google. Pour utiliser le service Gmail, vous devez créer un compte dont l'identifiant unique se terminera obligatoirement par « @gmail.com ». Ce faisant vous créez automatiquement un compte Google dont l'identifiant et le mot de passe seront les mêmes que pour votre compte Gmail.

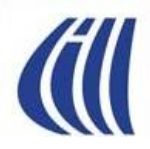

## Pourquoi avoir un compte Google?

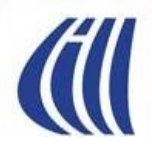

### Pourquoi avoir un compte Google?

- D'abord si vous utilisez Gmail comme messagerie électronique, vous avez, de facto, un compte Google puisque Gmail et Contacts sont des produits Google utilisant l'espace Google Disque (15 Go) de votre compte.
- Un compte Google vous donne accès à une très large panoplie d'outils, pour la plupart gratuits, qui rendent votre expérience informatique et sur le Web plus agréable, performante et efficace.
- Le prix à payer? Centraliser vos données personnelles et d'utilisation chez un seul fournisseur. Par contre Google offre une transparence que l'on ne retrouve pas chez d'autres en offrant la capacité de gérer, en amont, ce que l'on veut ou pas partager ainsi que d'inspecter et de supprimer les données accumulées.
- Il faut se rappeler que si vous utilisez le moteur de recherche Google ou de YouTube ou celui de Google Maps, un historique de navigation se construit chez Google mais vous ne pouvez pas le gérer sans être connecté à un compte.
- Si chacun de vos appareils utilise un navigateur CHROME connecté avec le même compte Google, vous travaillerez dans le même environnement et aurez un accès intégré à tous les produits et services de Google sur tout vos appareils.
- Si vous possédez plusieurs comptes Google, connectés à CHROME, vous pourrez démarrez autant d'instances de Chrome et travailler simultanément avec ceux-ci et ce dans la même session Windows.

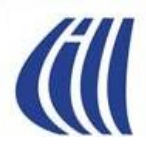

## Aperçu des principaux produits de Google Grand public

- Navigateur Web Chrome, Chrome Web Store, Actualités
- Moteur de recherche Google
- Courrier électronique Gmail,
- Rester organisé: Contacts, Keep (notes), Agenda, Photos
- Itinéraires et cartes Maps et EARTH
- Vidéos, TV et musique YouTube, YouTube TV, YouTube Music
- Divertissements (Musique, Applications, Films/TV, Revues & Magazines, Livres) Google Play
- Stockage infonuagique Drive
- Outils bureautique Docs, Sheets, Slides, Drawings, Sites, Forms, Traduction
- Réseau social Google+
- Communications (Appel Vidéo, Téléphonique ou Texto) Hangouts
- Plateformes technologiques OS Android, Android Auto
- Communications Android-IOS Google Duo (Appel Vidéo), Google Allo (Texto)
- Domotique Maison connectée (Google Home, Chromecast et autres appareils)
- Aide connectée Assistant Google (téléphone Android et Google Home)

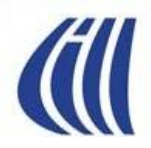

## Comment créer un compte Google

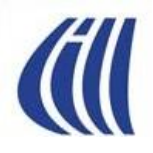

## Création d'un compte Google

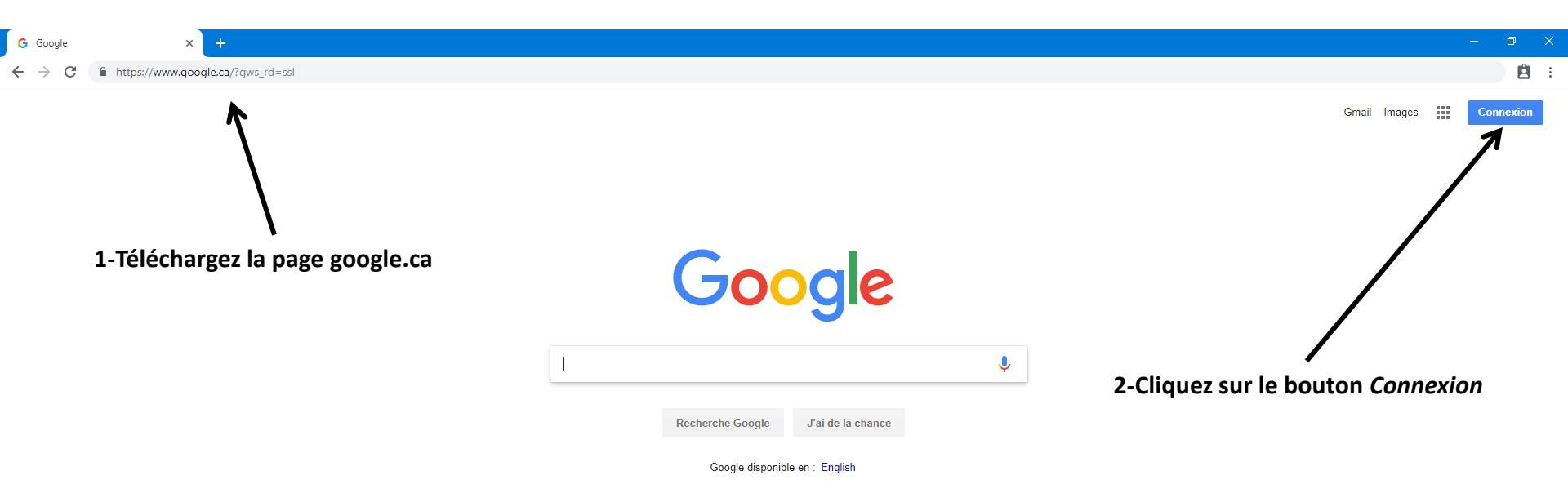

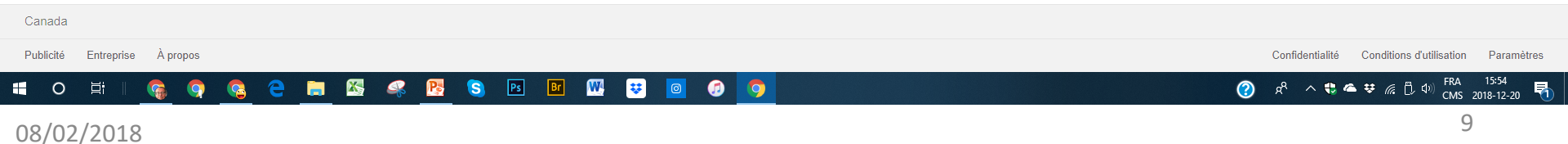

### Création d'un compte Google

| G Connexion :                      | : comptes Google × +                                                                                                    | ٥ | × |
|------------------------------------|----------------------------------------------------------------------------------------------------|---|---|
| $\leftarrow \   \rightarrow \   G$ | https://accounts.google.com/signin/v2/identifier?hl=fr&passive=true&continue=https%3A%2F%2Fwww.google.ca%2F%3Fgws_rd%3Dssl&flowName=GlifWebSignIn&flowEntry=ServiceLogin | Ê | : |
|                                    |                                                                                                    |   |   |
|                                    | Google<br>Connexion<br>Utiliser votre compte Google<br>Adresse e-mail ou numéro de téléphone                                                                             |   |   |
| 1-Cli                              | iquez le lien Créer un compte                                                                                                    |   |   |

🗯 O 🛱 I 🤹 🧛 🤹 큰 🔚 🖾 🖧 🖪 🖪 🔟 🕨 🙂 🧧 🧔 🧔

🕐 🕫 ^ 🟶 🛎 🦝 🗘 🕼 FRA 15:54

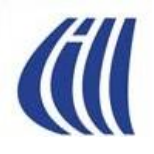

| G Créer votre compte Google X +                                                                                             |                                                                                                    |                                               | - 0 ×      |
|----------------------------------------------------------------------------------------------------|----------------------------------------------------------------------------------------------------|-----------------------------------------------|------------|
| $\leftrightarrow$ $\rightarrow$ C $($ https://accounts.google.com/signup/v2/webcreateaccount?c                              | ontinue=https%3A%2F%2Fwww.google.ca%2F%3Fgws_rd%3Dssl&hl=fr&flowN                                                                                                    | lame=GlifWebSignIn&flowEntry=SignUp           | <b>É</b> : |
| 1-Compléter le formulaire<br>avec vos prénom et nom<br>2-cliquez sur Utiliser plutôt<br>mon adresse de courriel<br>actuelle | Coogle         Dréer votre compte Google         Sly         Sly         Orm dutilisateur         @gmail.com         Vous pouvez utiliser des lettres, des chiffres et des points         Utiliser mon adresse e-mail actuelle à la place         Mot de passe       Confirmer         Utilisez au moins huit caractères avec des lettres, des chiffres et des symboles         Utilisez de symboles         Se connecter à un compte existant         Suivant | Air Contentiatie       Continion duritiestion |            |

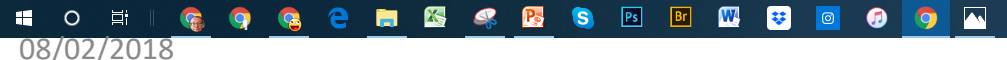

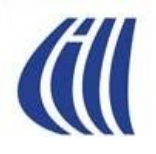

G Créer votre compte Google

## Création d'un compte Google avec une adresse courriel autre que Gmail

| $\leftrightarrow$ $\rightarrow$ C        | https://accounts.google.com/signup/v2/webcreateaccount?continue                                                              | =https%3A%2F%2Fwww.google.ca%2F%3Fgws_rd%3Dssl&hl=fr&flowNa                                                                                                    | me=GlifWebSignIn&flowEntry=SignUp             |                                    | 8 : |
|------------------------------------------|----------------------------------------------------------------------------------------------------|----------------------------------------------------------------------------------------------------|-----------------------------------------------|------------------------------------|-----|
| 3-In<br>actu<br>4-In<br>pass<br>Et<br>ré | scrivez votre adresse e-mail<br>elle.<br>scrivez le nouveau mot de<br>se pour ce Compte Google<br>-entrez le pour confirmer. | Google   Créer votre compte Google   Sly   Votre adresse e-mail   Slygar55@yahoo.fr   Votre adresse e-mail   slygar55@yahoo.fr   Votre adresse e-mail   Slygar55@yahoo.fr   Votre adresse e-mail   Slygar55@yahoo.fr   Votre adresse e-mail   Slygar55@yahoo.fr   Votre adresse e-mail   Slygar55@yahoo.fr   Votre adresse e-mail   Slygar55@yahoo.fr   Votre adresse e-mail   Confirmer   Wot de passe   Mot de passe   Confirmer   Wot de passe   Confirmer   Wot de passe   Confirmer   Wot de passe   Confirmer   Wot de passe   Confirmer   Wot de passe   Confirmer   Wot de passe   Confirmer   Se connecter à un compte existant | Tout Google avec un seul compte.              | 5-Cliquer sur le bouton<br>Suivant |     |
|                                          |                                                                                                    | Français (France) 🔻                                                                                                    | Aide Confidentialité Conditions d'utilisation |                                    |     |

#### - O # | 🚱 🤤 🤮 🔁 💻 🕾 🕰 🥵 🖪 🔟 🐨 🐯 💿 🧭

E

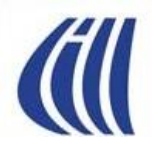

| <b>-</b>  | G Gmail               | G Google                                                                                           | Créer votre compte Gor X + V                                                                                                    |                   |           |   |   | f | - | ٥   | × |
|-----------|-----------------------|----------------------------------------------------------------------------------------------------|----------------------------------------------------------------------------------------------------|-------------------|-----------|---|---|---|---|-----|---|
| ← -       | ) Č                   | Ů ŵ A https://accounts.google.com/signup/v2/webverifyemail?flowName=GlifWebSignIn&flowEntry=SignUp |                                                                                                    |                   |           | h | È | • | ۹ | ABP |   |
| 🔀 Boîte d | de réception - s 📙 Ed | dge - découverte - I ( CIMBCC 📮 AMI grou                                                           | e 🧓 Boucherville 🍀 Circulaires des grand: ☆ Facebook 🛛 Google 🔟 KeepVid: Download Y 🧮 LaPresse.ca   Actualite 📩 LinkedIn 🔇 Sympatico - Actualité 🗰 Wikip | dia 🔀 Modern Setu | ıp Host ŀ |   |   |   |   |     |   |

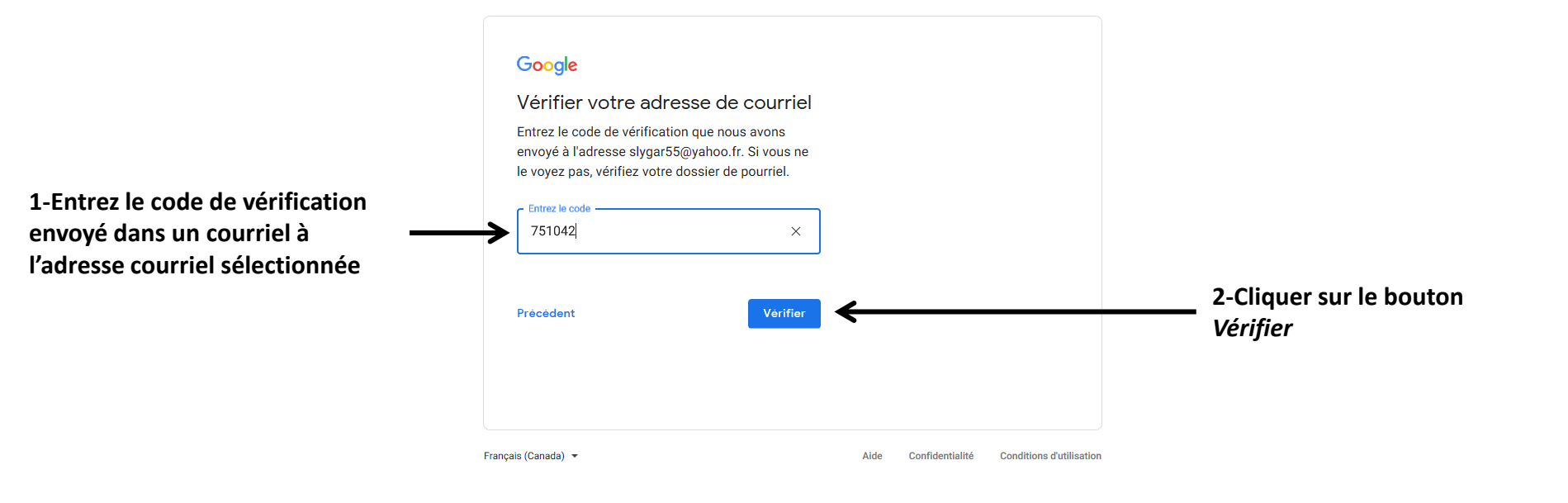

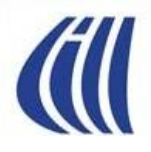

| <b>-</b>     | G Gmai       | il          | G Google                                                                                           | Créer votre compte Gor × + · ·                                                                                                    |                 |          |  |   | _ | ٥   | × |
|--------------|--------------|-------------|----------------------------------------------------------------------------------------------------|----------------------------------------------------------------------------------------------------|-----------------|----------|--|---|---|-----|---|
| $\leftarrow$ | → Ŭ          | ណ៍          | A https://accounts.google.com/signup/v2/webpersonaldetails?flowName=GlifWebSignIn&flowEntry=SignUp |                                                                                                    |                 |          |  | È | ۲ | ABP |   |
| M Boîte      | de réception | n - s 📙 Edg | ge - découverte - I ( CIMBCC 🛛 🛤 Groupe                                                            | e 🧓 Boucherville 🗱 Circulaires des grand: 📩 Facebook G Google 🕅 KeepVid: Download Y 🧮 LaPresse.ca   Actualite 📩 LinkedIn 🔇 Sympatico - Actualité 🕷 Wikipédi | a 📕 Modern Setu | p Host ŀ |  |   |   |     |   |

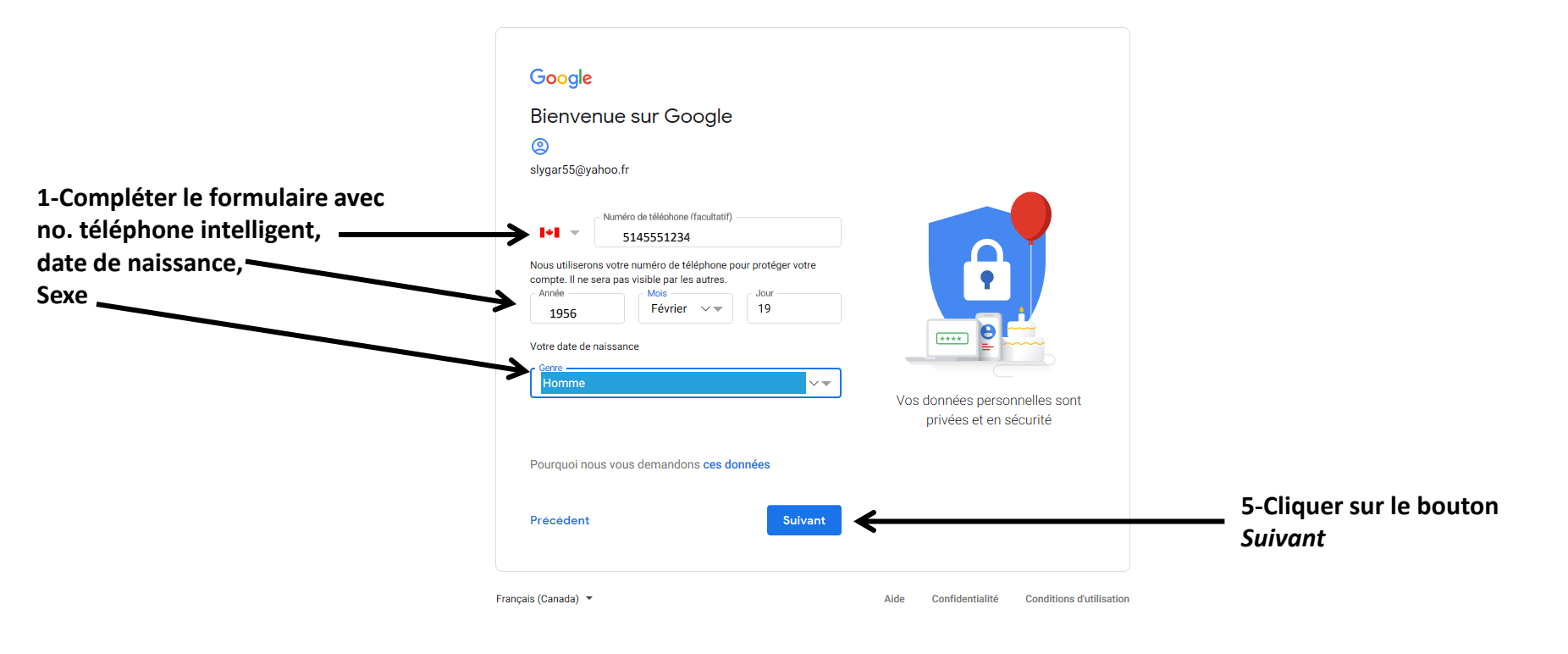

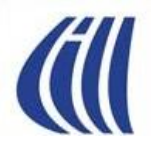

| <b>-</b> | G Gmail                | G Google                                 | $\Box$ Créer votre compte Go( $	imes$                                                    | + ~                                                                                                    |        |  |   | -    | ٥   | × |
|----------|------------------------|------------------------------------------|------------------------------------------------------------------------------------------|----------------------------------------------------------------------------------------------------|--------|--|---|------|-----|---|
| ← -      | 6 Ú 6                  | A https://accounts.google.com/signup/v2/ | ss://accounts.google.com/signup/v2/webidvconsent?flowName=GlifWebSignIn&flowEntry=SignUp |                                                                                                    |        |  | Ŕ | Ø () | ABP |   |
| M Boîte  | de réception - s 📙 Edg | ge - découverte - I  🥡 CIMBCC 🛛 🛤 group  | oe 🧶 Boucherville 🗱 Circulaires                                                          | des grand: 📩 Facebook 💪 Google 🔣 KeepVid: Download Y 🧮 LaPresse.ca   Actualite 📩 LinkedIn 🧕 Sympatico - Actualité 🖤 Wikipédia 🗾 Modern Setup | Host ŀ |  |   |      |     |   |

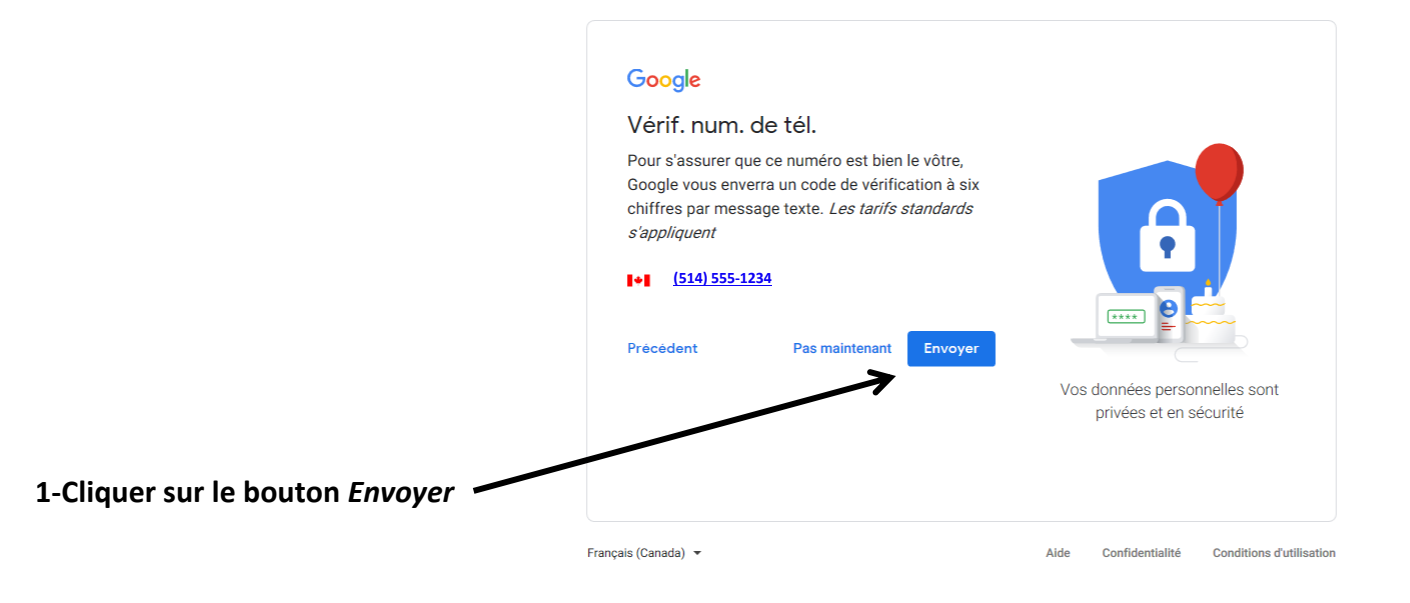

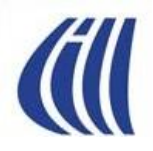

| <b>6</b> - | G Gmail                | G Google                                                                                         | G Créer votre compte Go $_{\rm C}$ × | + ~                                                                                                    |              |        |   |            | -   | ٥   | × |
|------------|------------------------|--------------------------------------------------------------------------------------------------|--------------------------------------|----------------------------------------------------------------------------------------------------|--------------|--------|---|------------|-----|-----|---|
| ← -        | 0 Ú                    | C A https://accounts.google.com/signup/v2/webidwerify?flowName=GliftWebSignIn&flowEntry=SignUp 5 |                                      |                                                                                                    |              | մ≞     | R | <u>e</u> ( | 7 🥲 | ABP |   |
| M Boîte    | le réception - s 📙 Ede | ge - découverte - I  📶 CIMBCC 🛛 🛤 group                                                          | oe 🥘 Boucherville 🍀 Circulaires      | des grand: ☆ Facebook 💪 Google 🔣 KeepVid: Download Y 🔚 LaPresse.ca   Actualite 🤯 LinkedIn 🧕 Sympatico - Actualité W Wikipédia 🗾 N | Modern Setup | Host ŀ |   |            |     |     |   |

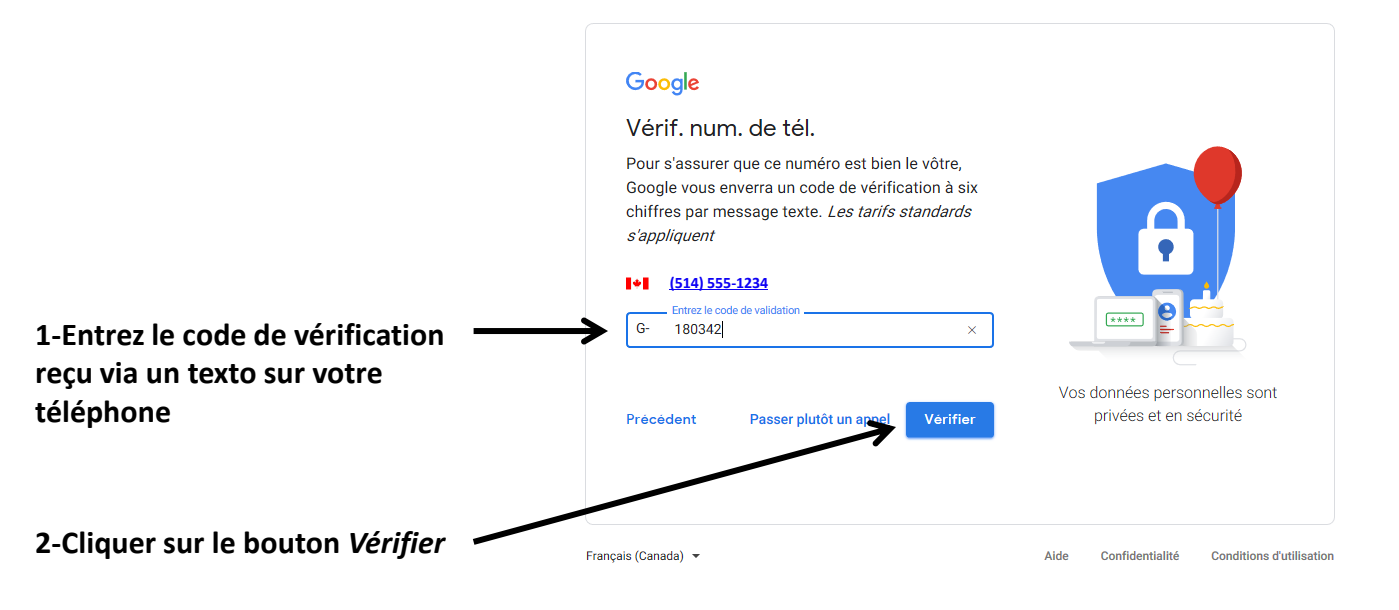

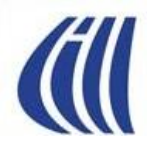

| <b>-</b> -   | G Gmail               | G Google                                                                                          | G Créer votre compte Got $ 	imes $ | + ~                                                                                                    |                   |          |  |  | - | ٥   | × |
|--------------|-----------------------|---------------------------------------------------------------------------------------------------|------------------------------------|----------------------------------------------------------------------------------------------------|-------------------|----------|--|--|---|-----|---|
| $\leftarrow$ | ↔ ♡ ŵ                 | A https://accounts.google.com/signup/v2/webtermsofservice?flowName=GlifWebSignIn&flowEntry=SignUp |                                    |                                                                                                    |                   |          |  |  | ۲ | ABP |   |
| M Boîte      | de réception - s 📙 Ec | ge - découverte - I ( CIMBCC 🚆 AMI group                                                          | e 🥘 Boucherville 🗱 Circulaires     | : des grand: 📩 Facebook 💪 Google 🔟 KeepVid: Download Y 🔚 LaPresse.ca   Actualite 🙀 LinkedIn 🔇 Sympatico - Actualité W Wikipédi | .ia 🔀 Modern Setu | p Host ŀ |  |  |   |     |   |

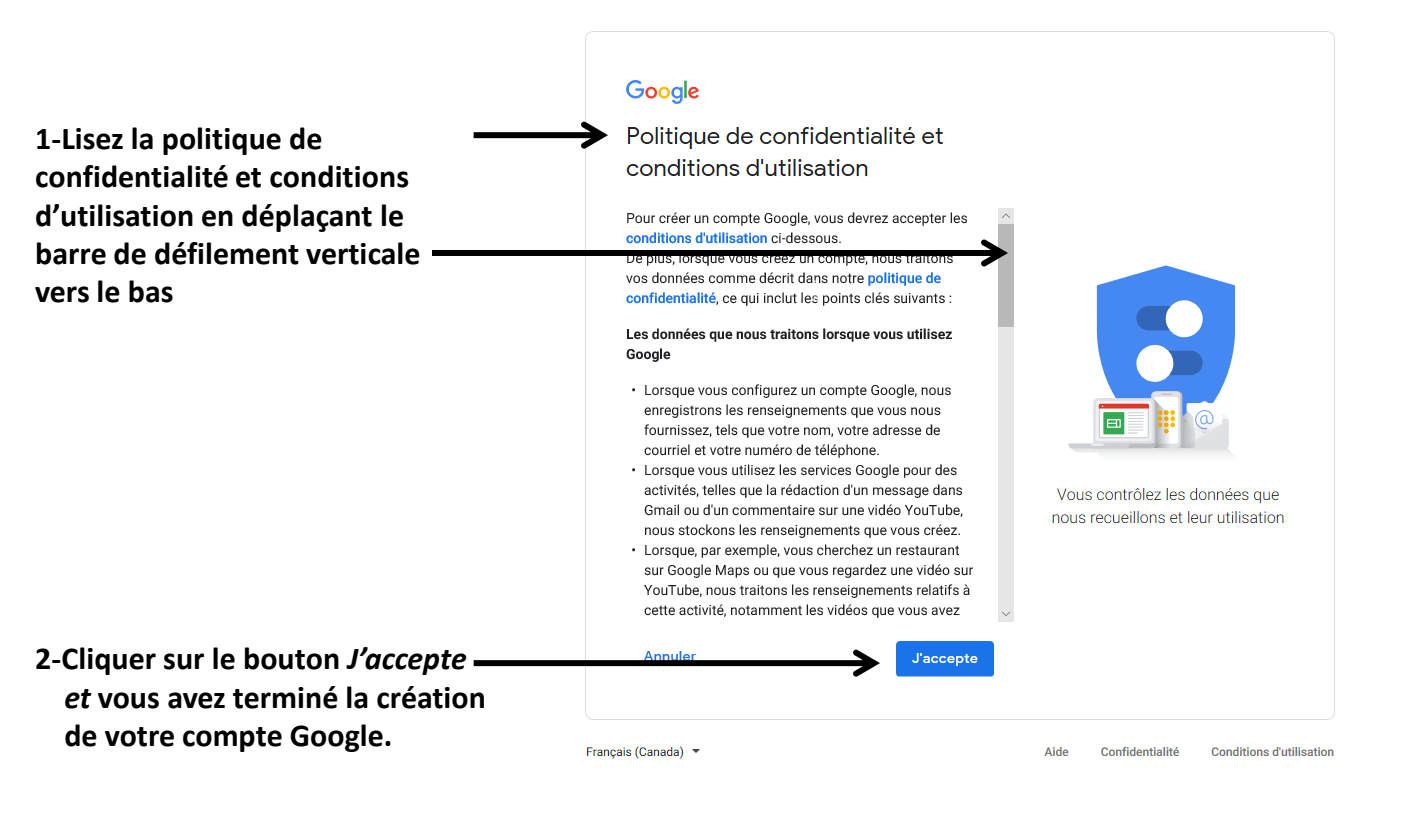

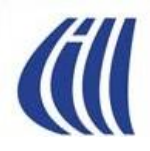

| M Votre adresse Gma | il, club.cimbce 🗙 🛛 🜀 Compte Google    | 🗙 📔 🏪 Se connecter à votre compte Mic 🗙 📗  | Facebook - Connexion ou inscript × | G Créer votre compte Google  | ×     | G Compte supprimé          | ×        | +  | – a ×   |
|---------------------|----------------------------------------|--------------------------------------------|------------------------------------|------------------------------|-------|----------------------------|----------|----|---------|
| ← → C ☆ (           | https://accounts.google.com/signup/v2/ | webcreateaccount?continue=http%3A%2F%2Fsup | port.google.com%2Faccounts%2Fans   | wer%2F32046%3Fhl%3Dfr&hl=fr& | ßlow№ | Name=GlifWebSignIn&flowEnt | ry=SignU | Jp | 야 ☆ 🕎 🕃 |
| Applications (      | Club informatique Mc                   |                                            |                                    |                              |       |                            |          |    |         |

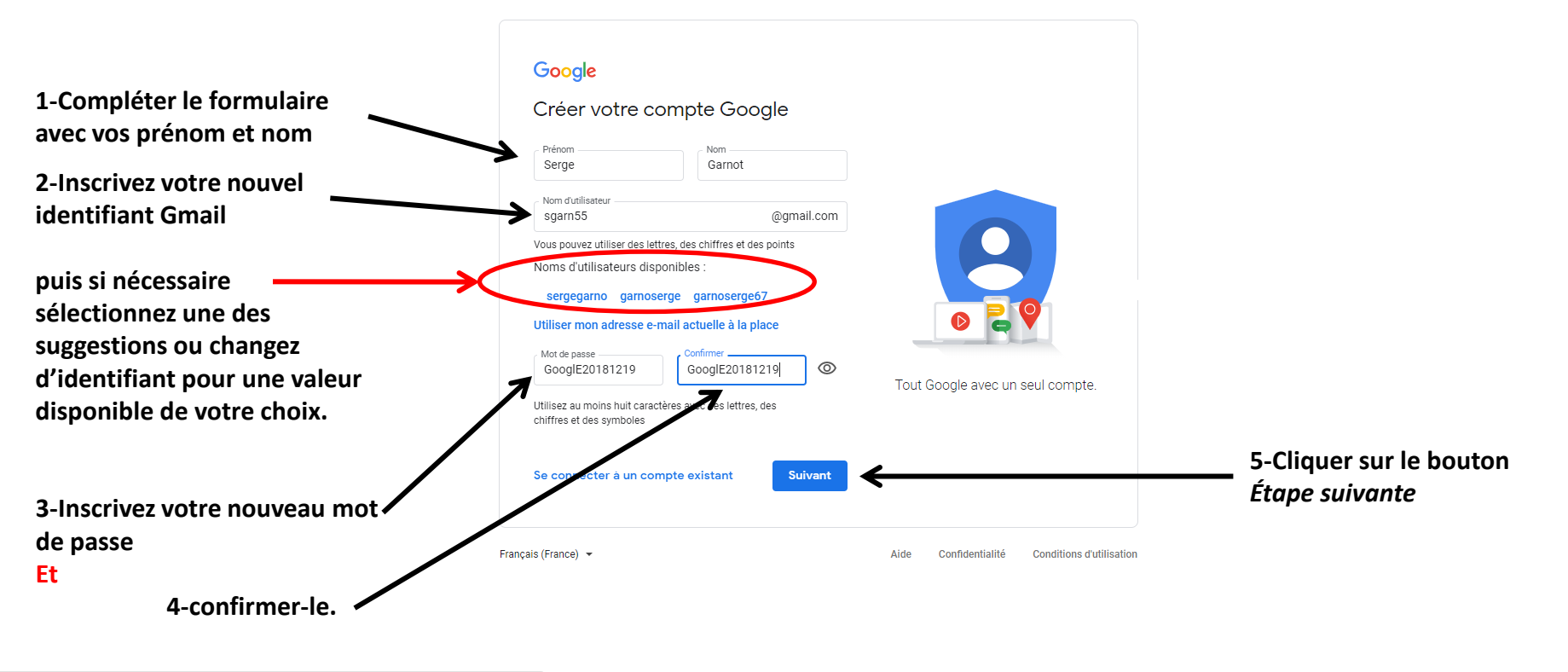

https://accounts.google.com/TOS?loc=CA&hl=fr

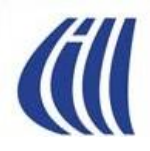

| <b>6</b> - | G Gmail               | G Google                                 | Créer votre compte Gox × + · ·                                                                                                    |              |        |   |   | - | Ð    | × |
|------------|-----------------------|------------------------------------------|----------------------------------------------------------------------------------------------------|--------------|--------|---|---|---|------|---|
| ← -        |                       |                                          |                                                                                                    |              |        | h | Ŕ | • | e ab |   |
| M Boîte    | de réception - s 📙 Ed | ge - découverte - I ( CIMBCC 📮 AMI group | e 🃒 Boucherville 🗱 Circulaires des grand: 📩 Facebook G Google 🔟 KeepVid: Download Y 🔚 LaPresse.ca   Actualit: 📩 LinkedIn 🔕 Sympatico - Actualité W Wikipédia 📕 | Modern Setup | Host ŀ |   |   |   |      |   |

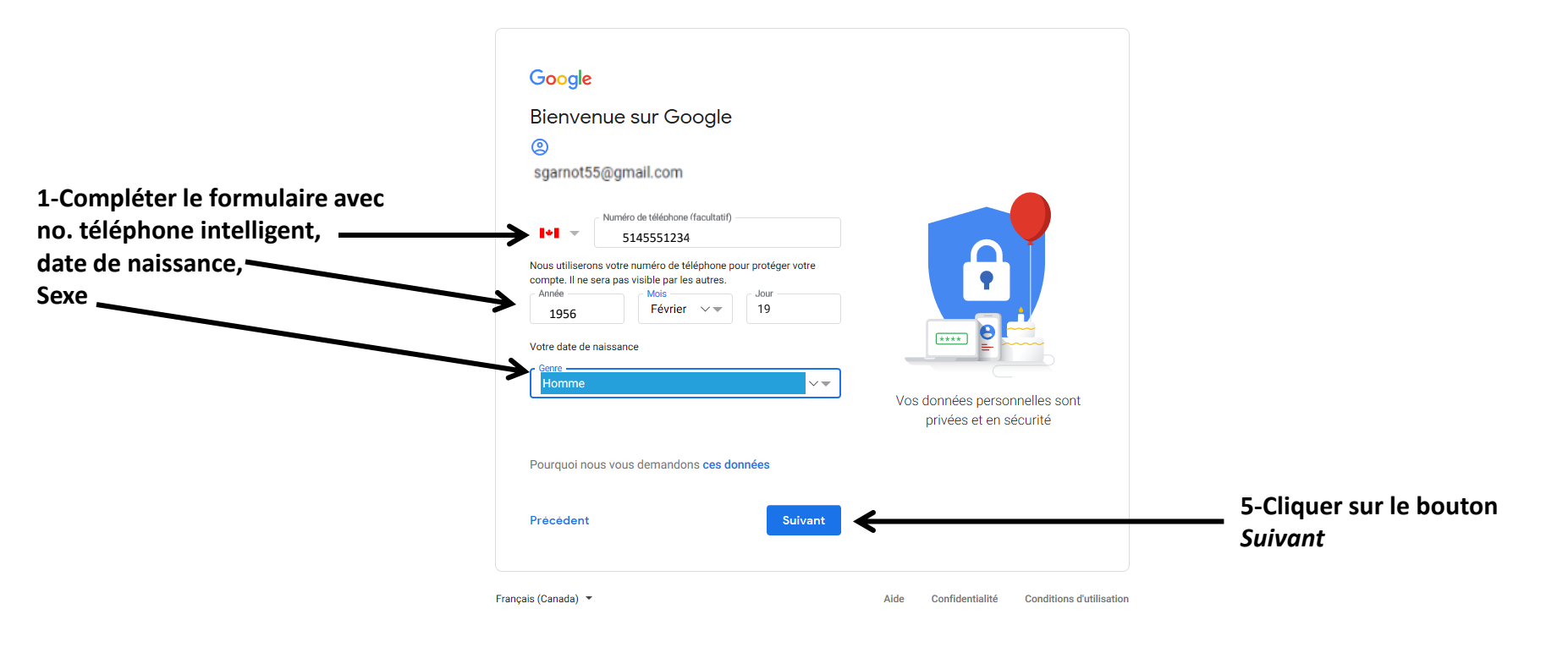

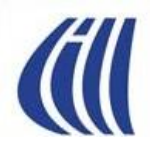

| <b>6</b> - | G Gmail                | G Google                                                                                      | $\Box$ Créer votre compte Go $_{ m C}$ $	imes$ | + ~                                                                                                    |                   |          |   |   | - | - 1 | s × |
|------------|------------------------|-----------------------------------------------------------------------------------------------|------------------------------------------------|----------------------------------------------------------------------------------------------------|-------------------|----------|---|---|---|-----|-----|
| ← -        | 6 U 6                  | A https://accounts.google.com/signup/v2/webidvconsent?flowName=GlifWebSignIn&flowEntry=SignUp |                                                |                                                                                                    |                   |          | h | Ŀ |   | • • |     |
| M Boîte    | de réception - s 📙 Ede | ge - découverte - I ( CIMBCC 🛛 AMI group                                                      | e 🥘 Boucherville 📫 Circulaires d               | des grand: 🔆 Facebook 🌀 Google 🔣 KeepVid: Download Y 🚾 LaPresse.ca   Actualite 📩 LinkedIn 🧕 Sympatico - Actualité W Wikipéd | ia 📕 Modern Setur | o Host ŀ |   |   |   |     |     |

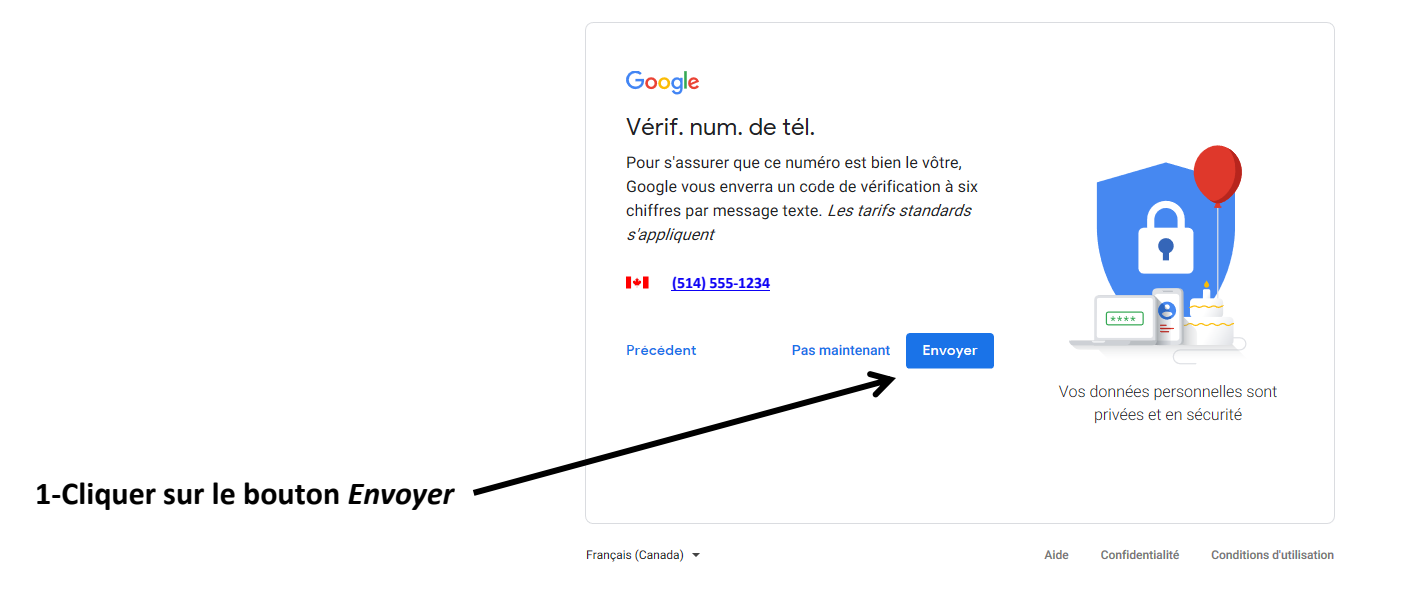

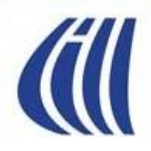

| <b>6</b> | G Gmail                                                                                         | G Google                                  | G Créer votre compte Go $(\times$ + $\vee$         |                                                                                                    |        |     |   | - | ٥   | × |
|----------|-------------------------------------------------------------------------------------------------|-------------------------------------------|----------------------------------------------------|----------------------------------------------------------------------------------------------------|--------|-----|---|---|-----|---|
| ← -      | → Č A https://accounts.google.com/signup/v2/webidverify?flowName=GlifWebSignIn&flowEntry=SignUp |                                           |                                                    |                                                                                                    | չ⊱≡    | h e | > | ۲ | ABP |   |
| M Boîte  | de réception - s 📙 Ec                                                                           | ige - découverte - I  🥼 CIMBCC 🛛 🛤 groupe | 🃒 Boucherville 🕴 Circulaires des grand: 🛧 Facebook | : 🕝 Google 🔣 KeepVid: Download Y 🔚 LaPresse.ca   Actualit: 😾 LinkedIn 🌀 Sympatico - Actualité 🛚 Wikipédia 🗾 Modern Setup | Host ŀ |     |   |   |     |   |

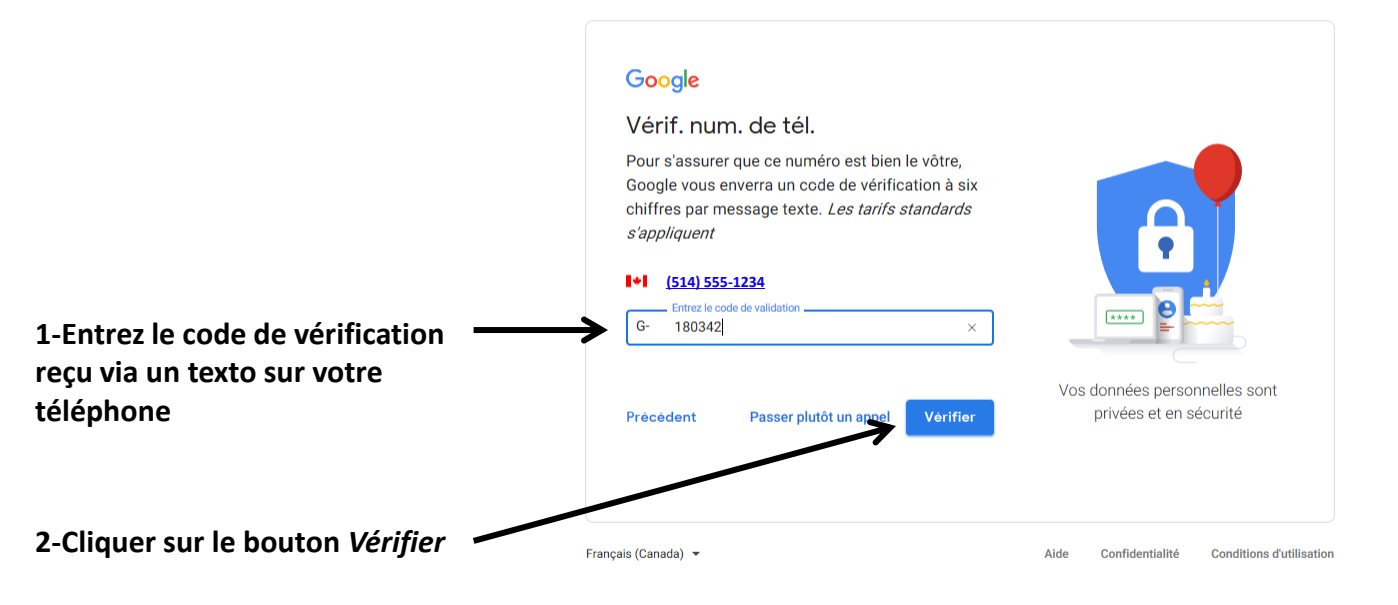

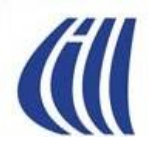

| <b>-</b>     | G                                                                                                    | Gmail | G Google | G Créer votre compte Gor X + V |  |  |   |   |  | - | ٥   | × |
|--------------|----------------------------------------------------------------------------------------------------|-------|----------|--------------------------------|--|--|---|---|--|---|-----|---|
| $\leftarrow$ | ← → 🕐 🏠 https://accounts.google.com/signup/v2/webtermsofservice?flowName=GlifWebSignIn&flowEntry=SignUp                                                                                                    |       |          |                                |  |  | h | Ŀ |  | ۲ | ABP |   |
| M Boîte      | 🗹 Boite de réception - s 🧧 Edge - découverte - I 📶 CIMBCC 📮 AMI groupe 🍔 Boucherville 🍀 Circulaires des grand: 📩 Facebook 💪 Google 🕅 KeepVid: Download Y 🧱 LaPresse.ca   Actualite 📩 LinkedIn 🧕 Sympatico - Actualité 🖤 Wikipédia 🗾 Modern Setup Host F |       |          |                                |  |  |   |   |  |   |     |   |

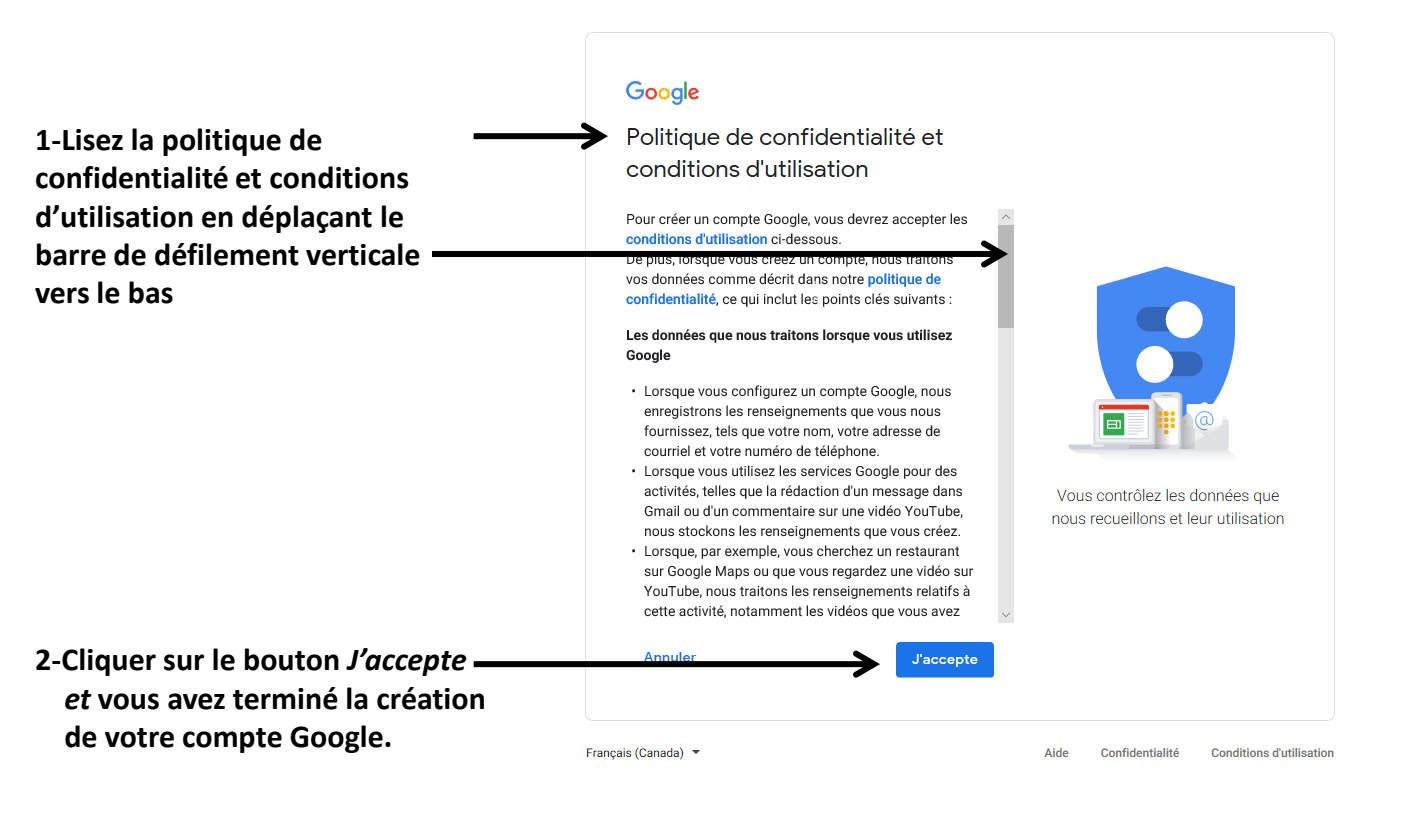

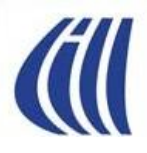

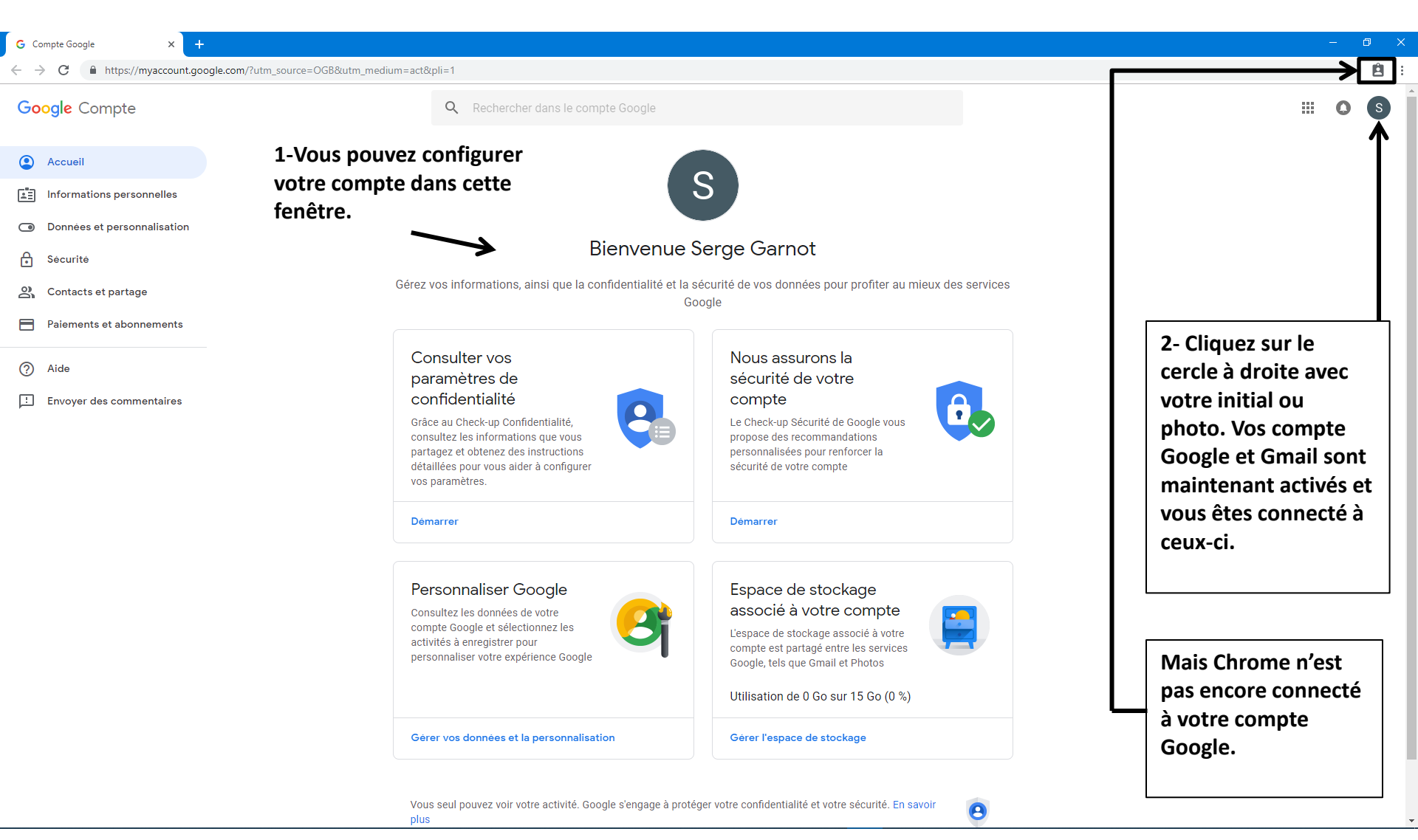

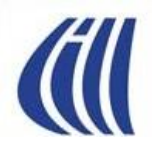

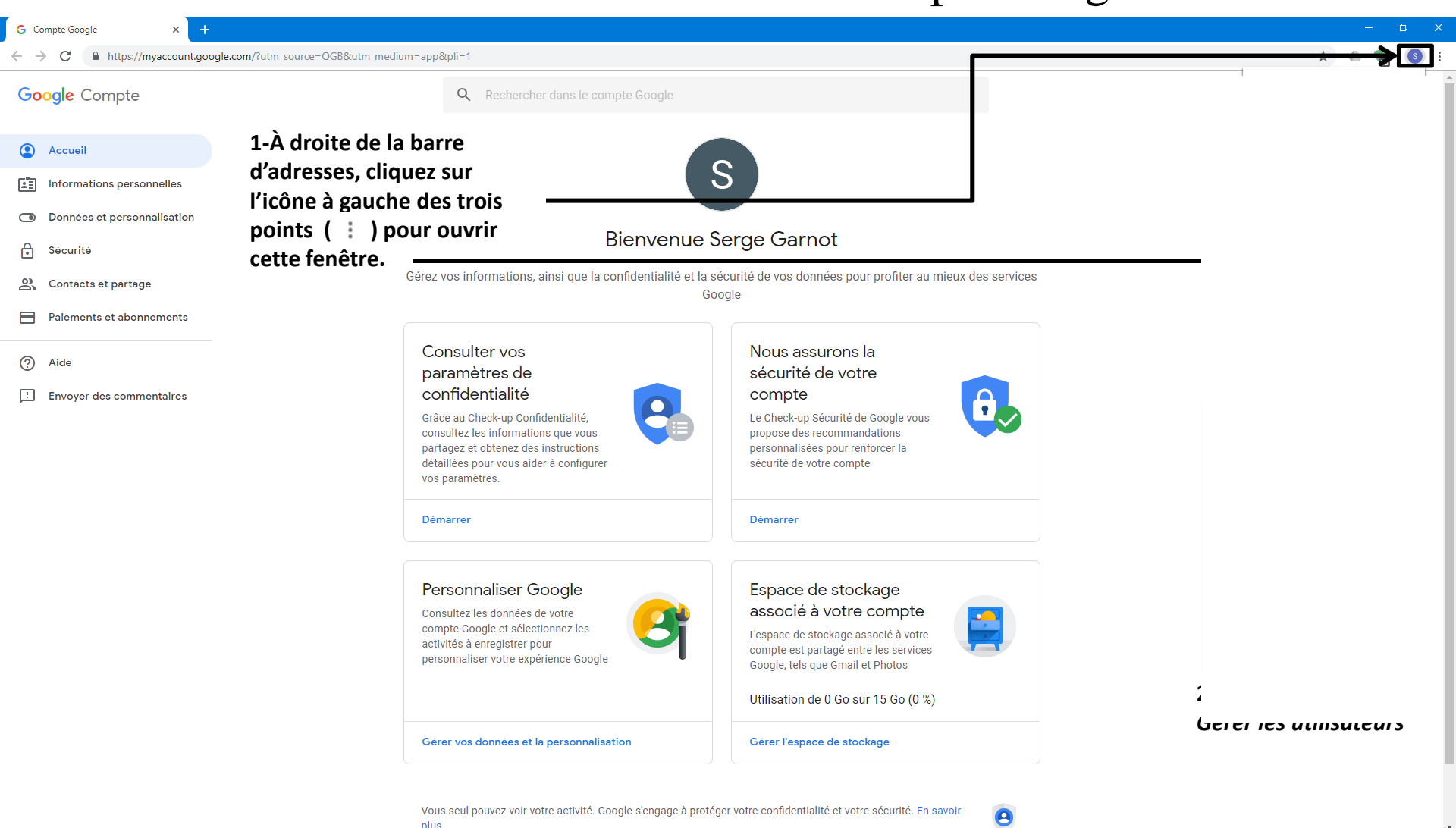

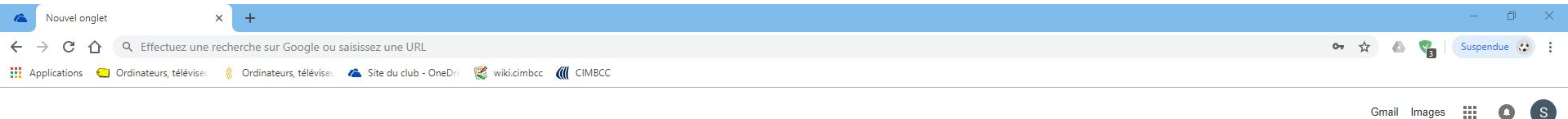

Ici on peut voir tous les comptes Google déjà associés au navigateur Chrome sur cet ordinateur

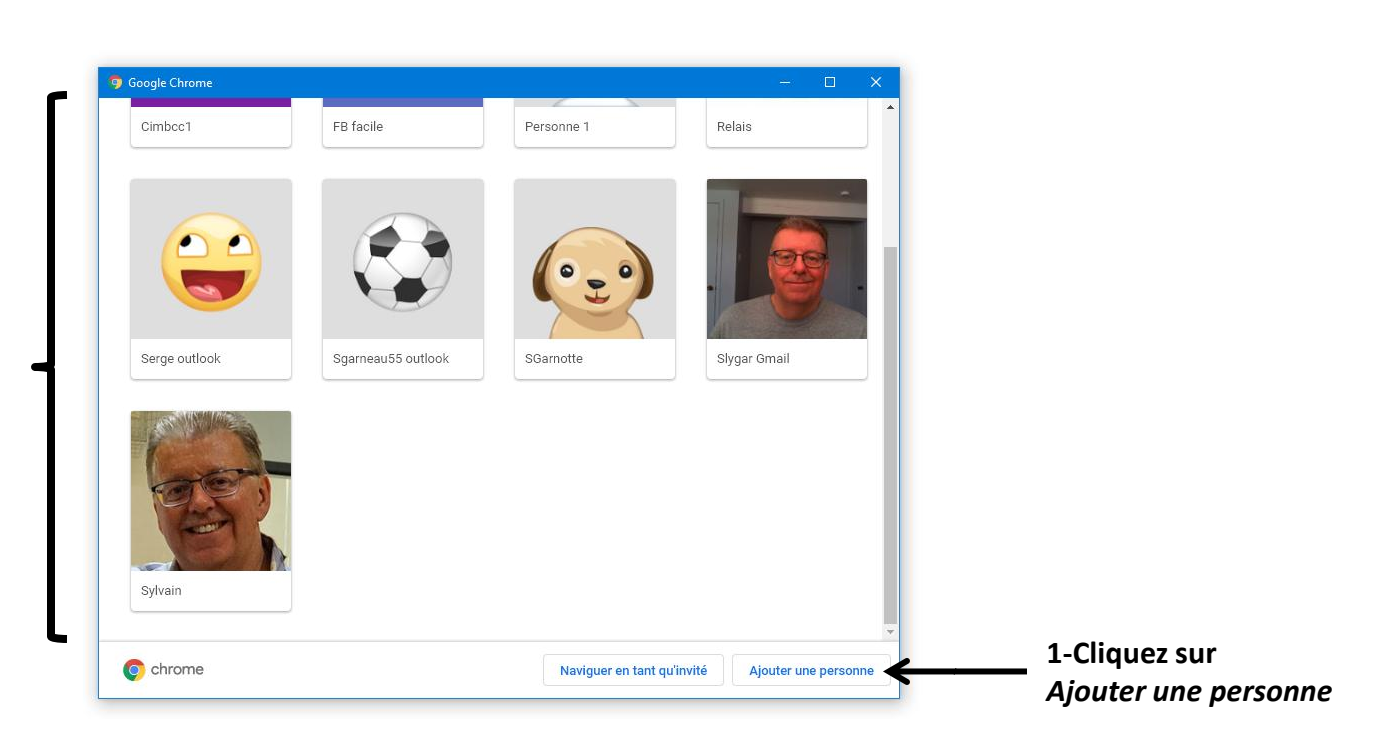

¢

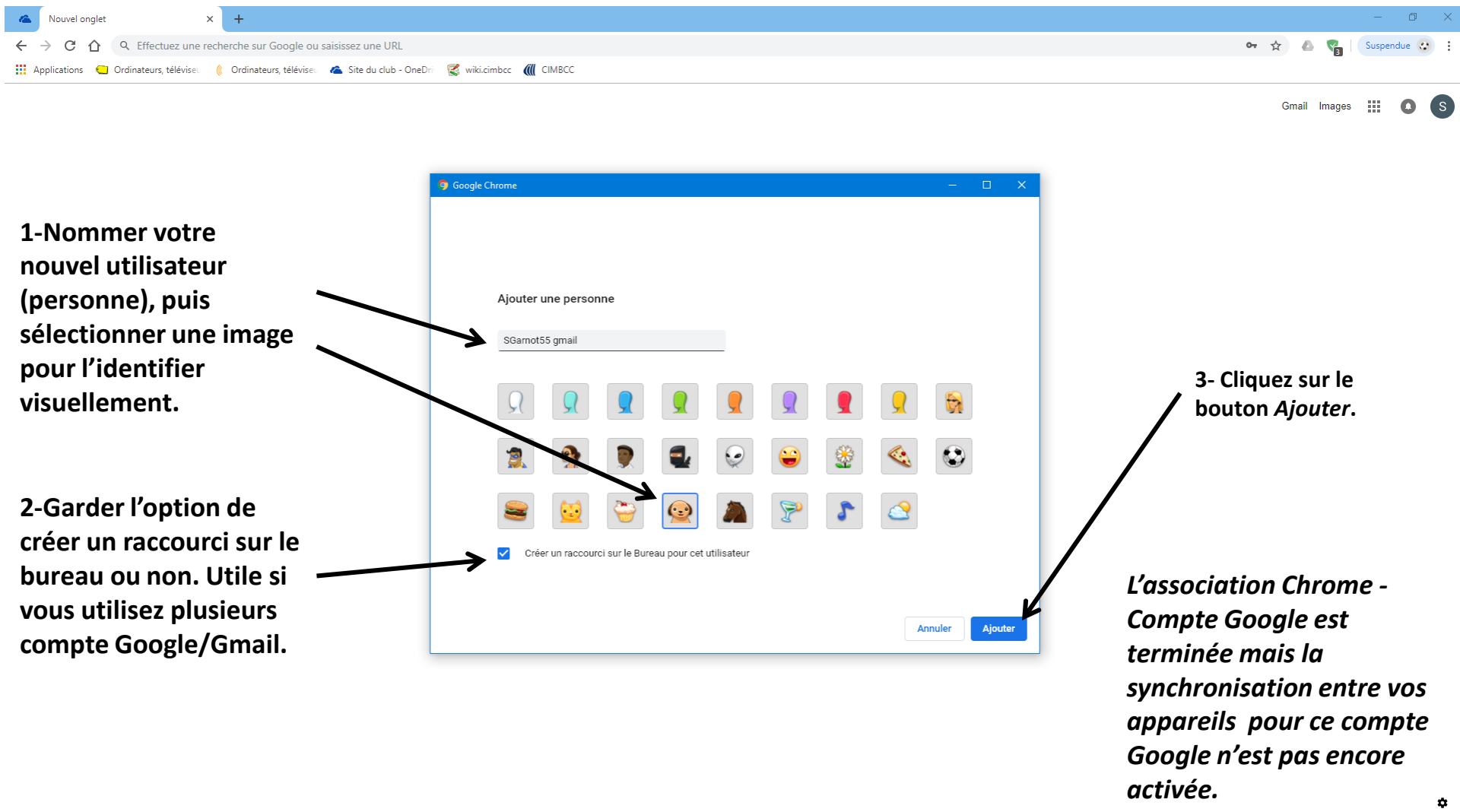

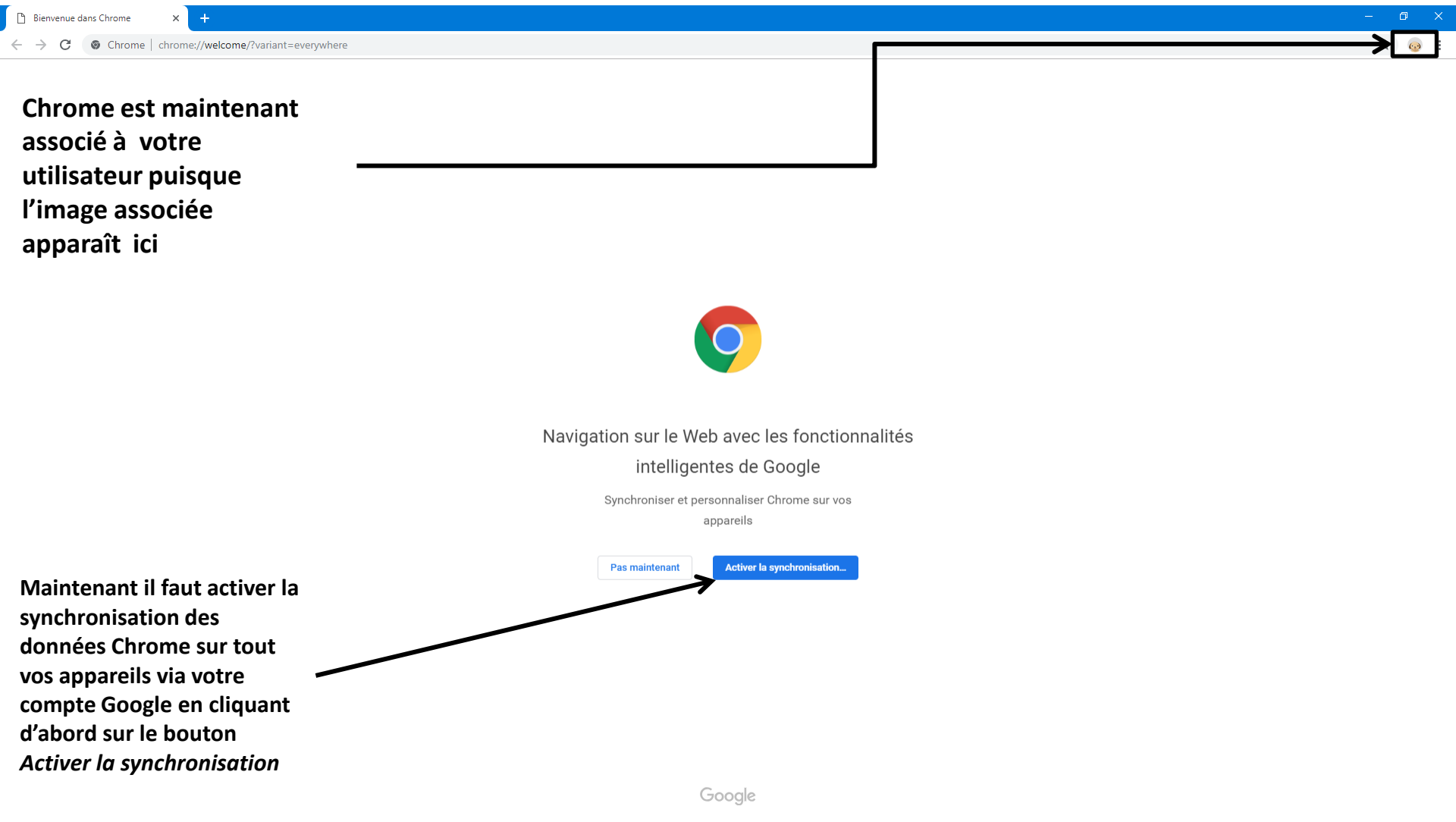

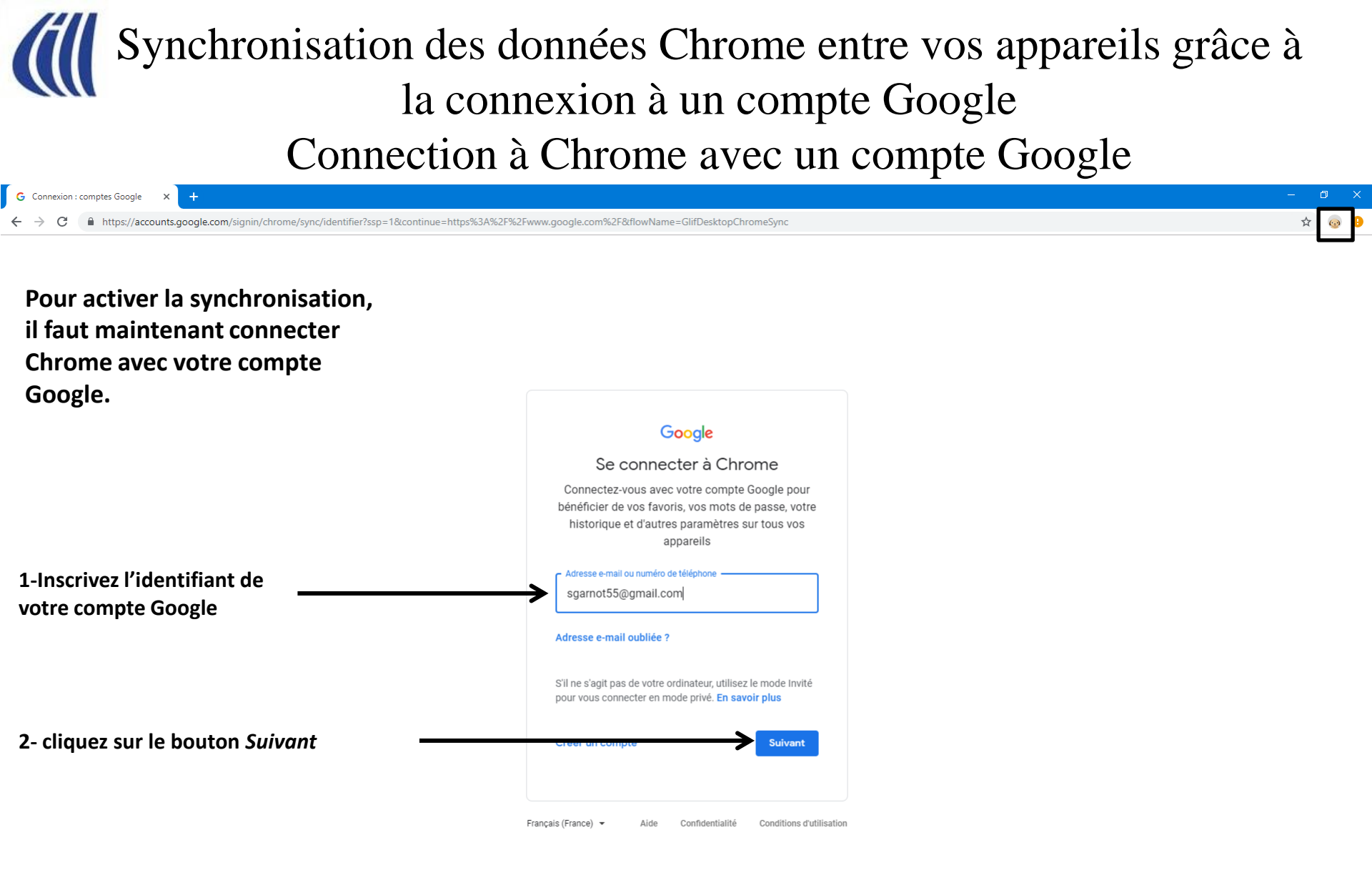

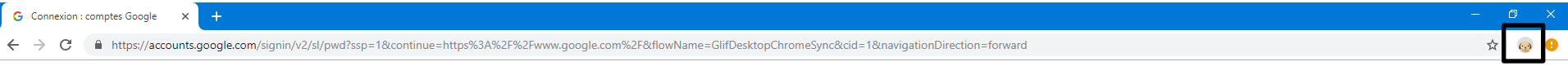

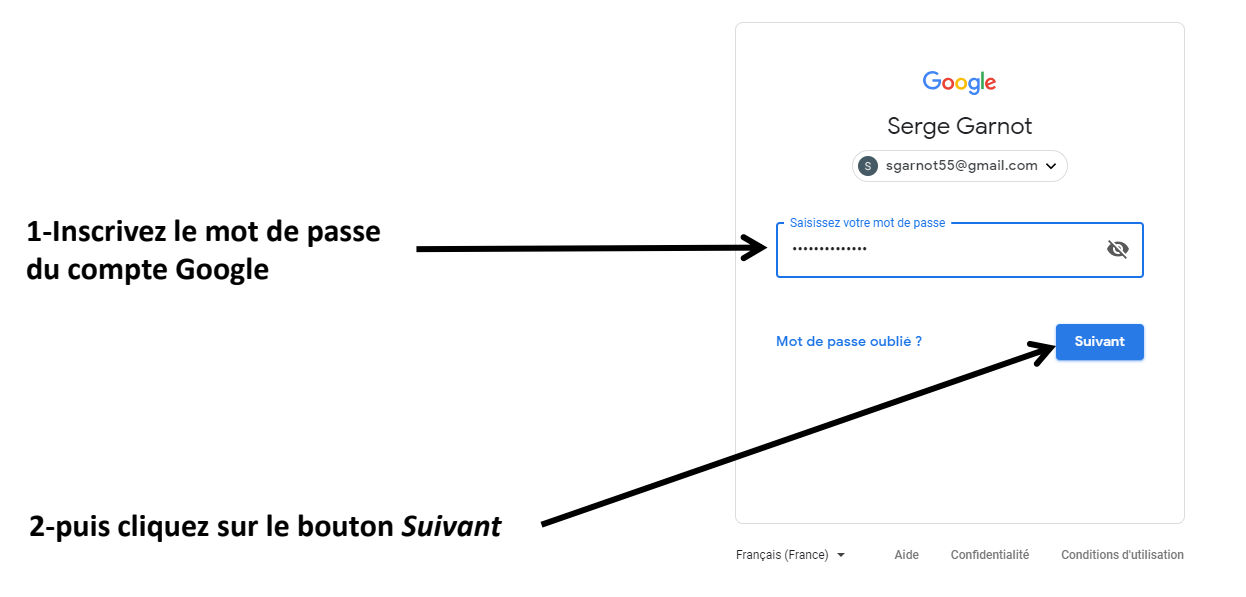

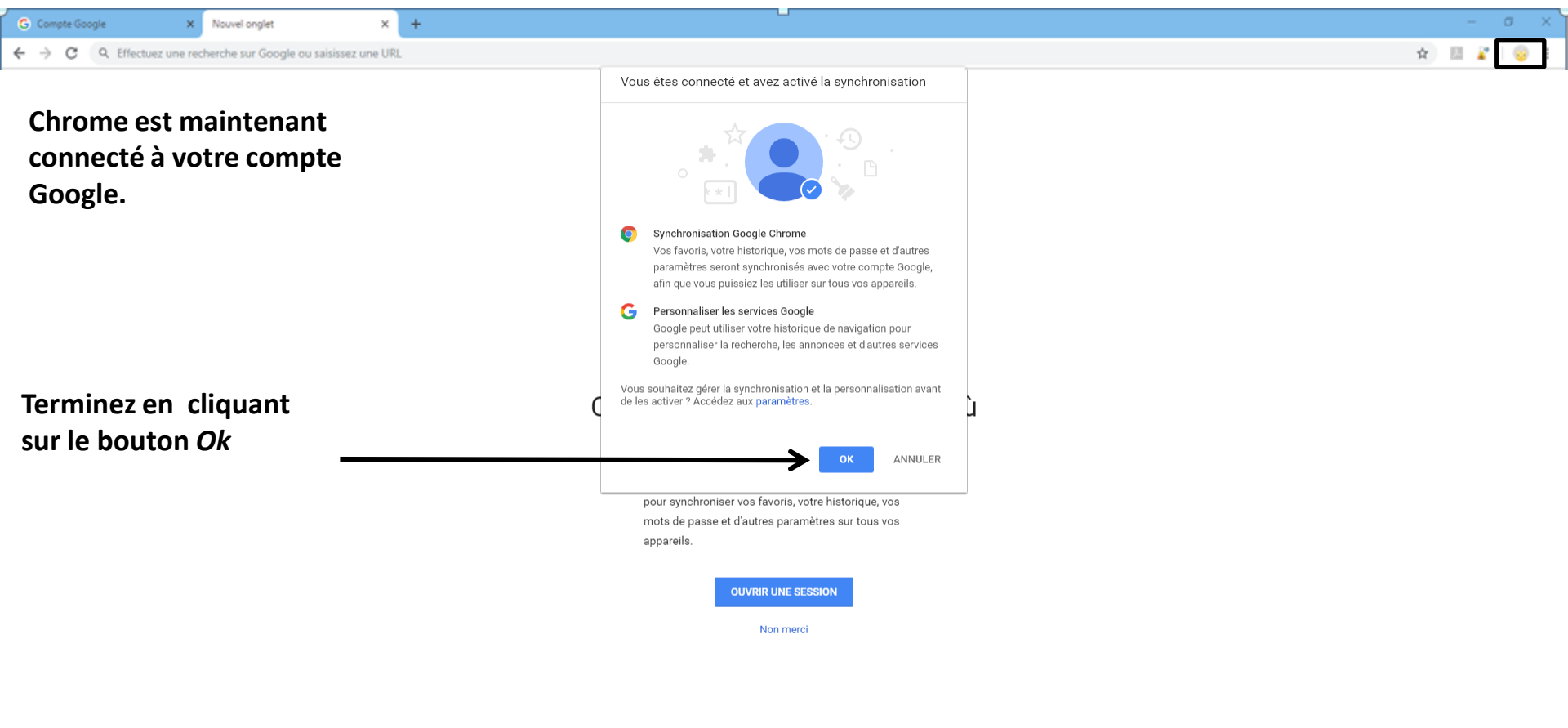

Google

#### 🗄 O 💷 🧿 🧀 🖶 📴 📴 🚾 🚾 🧏 🧕 🧿 🙆 🖻 🖻 🌍 🔼 🧟 🧿 🖪 🖬 🖉

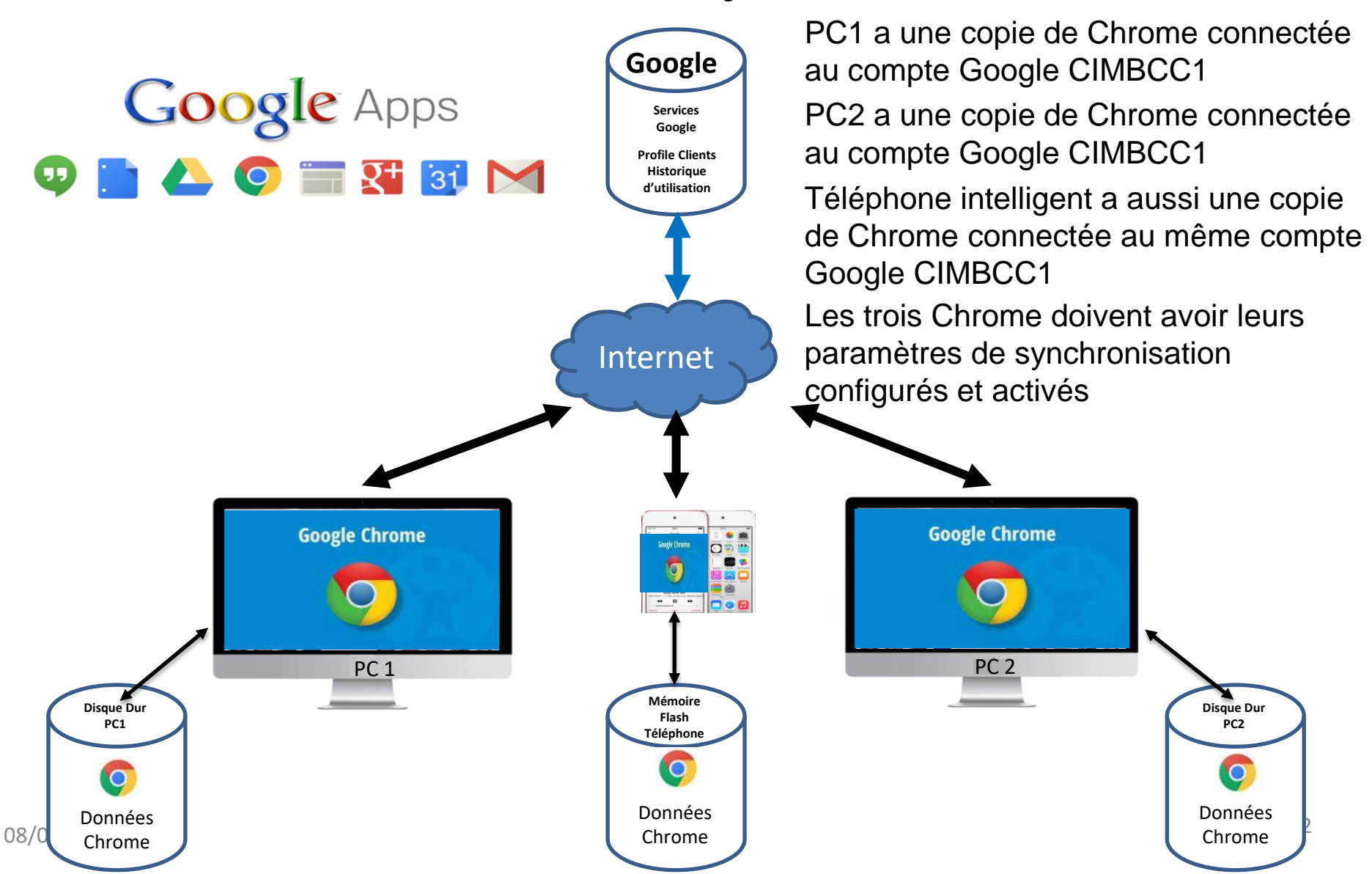

Comment Ça Marche – Configurer les paramètres de Synchronisation

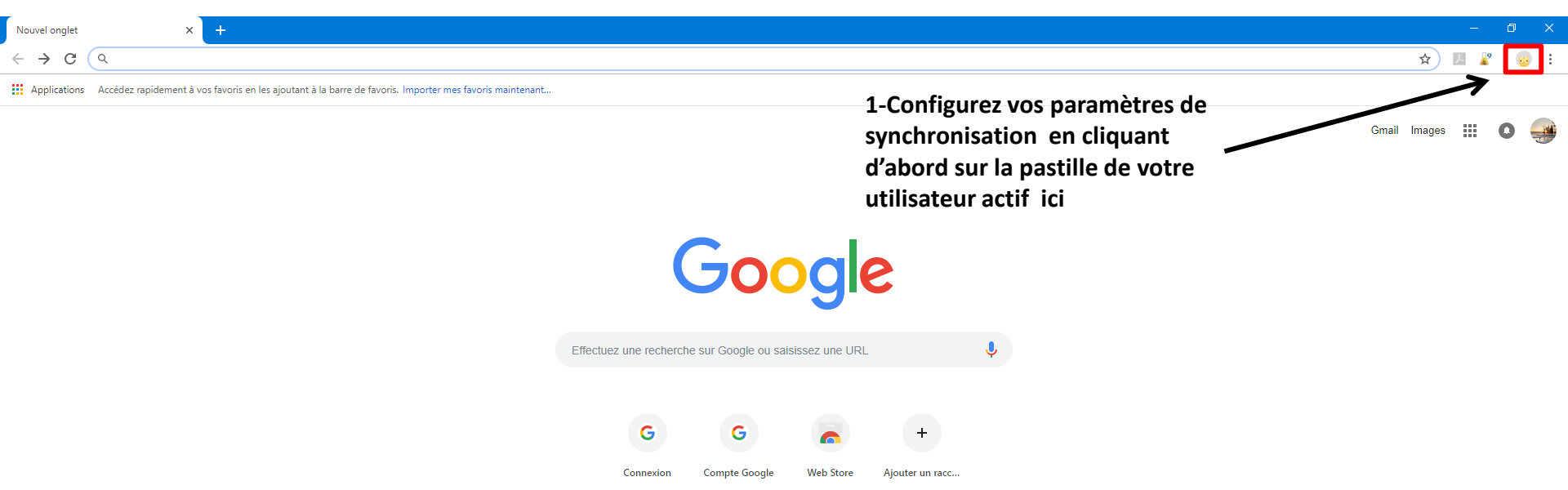

#### Ħ O 🛱 II 🥵 🌍 🧔 🔁 🧮 🕾 🥵 📴 🔟 🕨 😺 🧕 Ø S 🧕

Comment Ça Marche – Configurer les paramètres de Synchronisation

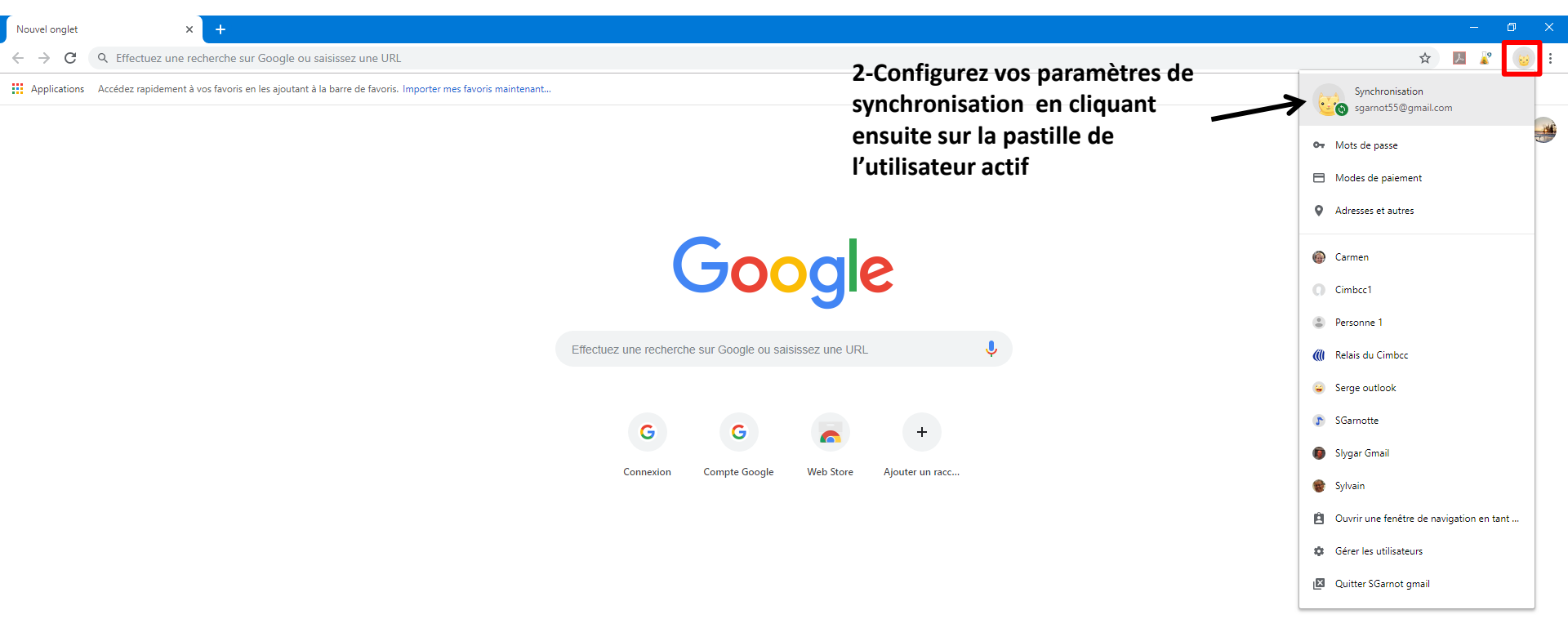

#### 📲 O 🖽 I 🍖 🍳 🤤 🔚 🖾 🤽 📴 🔟 🐯 🧕 🕖 💲 🧕

Comment Ça Marche – Configurer les paramètres de Synchronisation

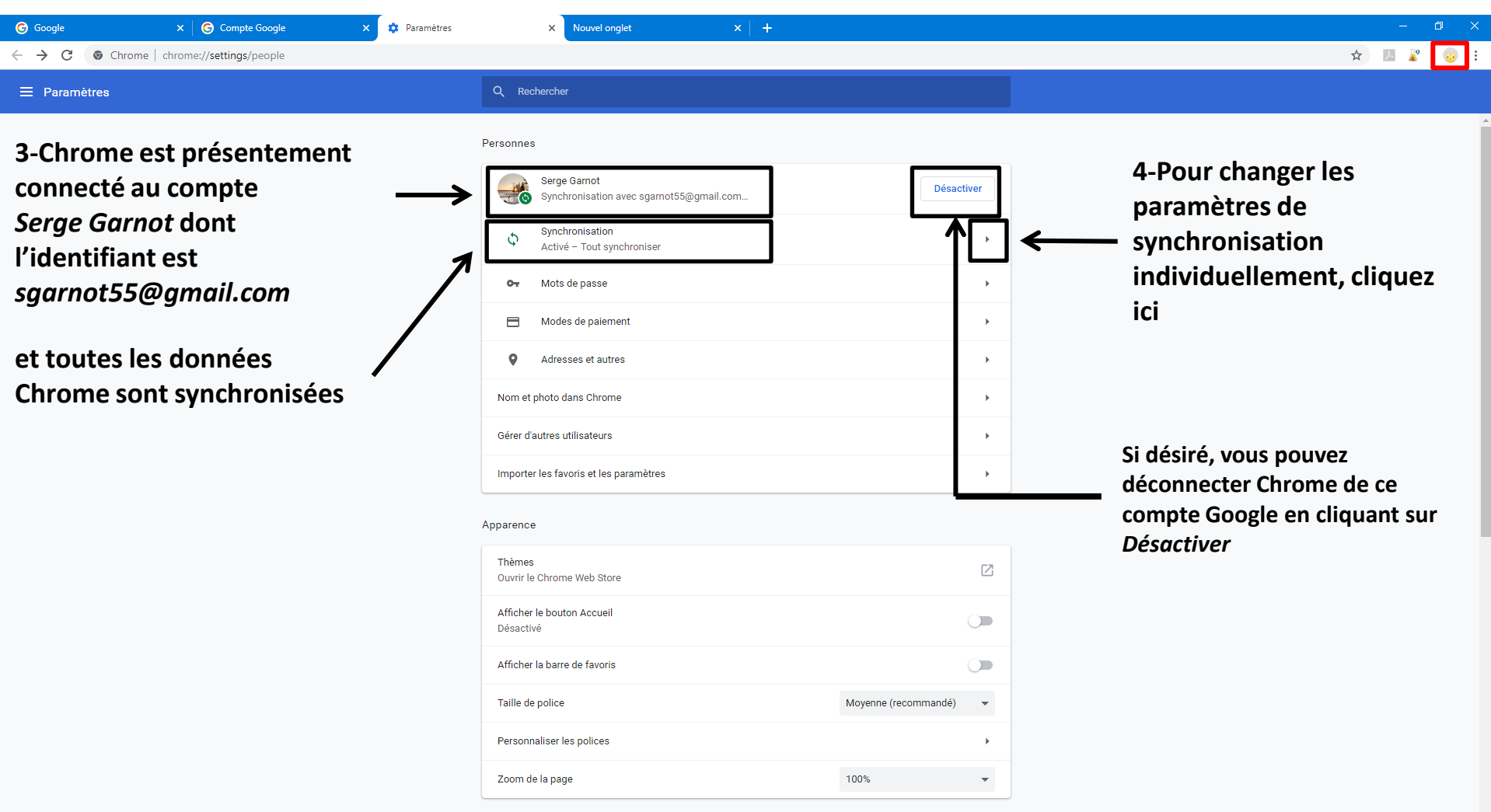

0

Comment Ça Marche – Configurer les paramètres de Synchronisation

| ⓒ Compte Google     ×     ✿ Paramètres     ×     +       ←     →     C     ⓒ Chrome   chrome://settings/syr     tup |                                                                                                    | → @ ×<br>★ 🖳 🐒 🗐                      |
|----------------------------------------------------------------------------------------------------|----------------------------------------------------------------------------------------------------|---------------------------------------|
| ≡ Paramètres                                                                                                    | Q Rechercher                                                                                                    |                                       |
|                                                                                                    | <ul> <li>Paramètres de synchronisation avancés</li> </ul>                                                                                                    | Par défaut, <i>toutes</i> les données |
|                                                                                                    | Tout synchroniser                                                                                                    | Chrome sont synchronisées             |
|                                                                                                    | Applications                                                                                                    | ••                                    |
|                                                                                                    | Saisie automatique                                                                                                    | ••                                    |
|                                                                                                    | Favoris                                                                                                    | ••                                    |
|                                                                                                    | Extensions                                                                                                    | ••                                    |
|                                                                                                    | Historique                                                                                                    | ••                                    |
|                                                                                                    | Mots de passe                                                                                                    | ••                                    |
|                                                                                                    | Paramètres                                                                                                    | ••                                    |
|                                                                                                    | Thèmes et fonds d'écran                                                                                                    | ••                                    |
|                                                                                                    | Onglets ouverts                                                                                                    | ••                                    |
|                                                                                                    | Modes de paiement et adresses utilisés dans Google Pay En savoir plus                                                                                                    | ••                                    |
|                                                                                                    | Contrôler la manière dont votre historique de navigation est utilisé pour personnaliser la recherche, les<br>annonces, etc.                                                                                                    |                                       |
|                                                                                                    | Gérer les données synchronisées dans Google Dashboard                                                                                                    |                                       |
|                                                                                                    | Options de chiffrement         Pour plus de sécurité, vos données seront chiffrées dans Google Chrome <ul> <li>Chiffrer les mots de passe synchronisés avec votre nom d'utilisateur et votre mot de passe google</li> <li>Chiffrer les données synchronisées avec votre propre phrase secrète de synchronisation. Ce s'applique pas aux modes de paiement et adresses Google Pay.</li> </ul> | cí ne                                 |
|                                                                                                    |                                                                                                    | rna 17-05                             |

Comment Ça Marche – Configurer les paramètres de Synchronisation

|                                                |                                                                                                    | - ā ×                                |
|------------------------------------------------|----------------------------------------------------------------------------------------------------|--------------------------------------|
| ← → C ( ) Chrome   chrome://settings/syncSetup |                                                                                                    | x) 🖪 🖉 🥹 :                           |
| ≡ Paramètres                                   | Q Rechercher                                                                                                    |                                      |
|                                                | <ul> <li>Paramètres de synchronisation avancés</li> </ul>                                                                                                    |                                      |
|                                                | Tout synchroniser                                                                                                    |                                      |
|                                                | Applications                                                                                                    |                                      |
|                                                | Saisie automatique                                                                                                    |                                      |
|                                                | Favoris                                                                                                    | ]                                    |
|                                                | Extensions                                                                                                    | ]                                    |
|                                                | Historique                                                                                                    |                                      |
|                                                | Mots de passe                                                                                                    | Vous nouvez sélectionner les         |
|                                                | Paramètres 🥌                                                                                                    | données à synchroniser               |
|                                                | Thèmes et fonds d'écran                                                                                                    | individuellement en cliquant         |
|                                                | Onglets ouverts                                                                                                    | sur les boutons correspondants       |
|                                                | Modes de paiement et adresses utilisés dans Google Pay En savoir plus                                                                                                    |                                      |
|                                                | Contrôler la manière dont votre historique de navigation est utilisé pour personnaliser la recherche, les annonces, etc.                                                                                                    | Vous pouvez obtenir les détails      |
|                                                | Gérer les données synchronisées dans Google Dashboard                                                                                                    | sur les données synchronisées        |
|                                                | Options de chiffrement         Pour plus de sécurité, vos données seront chiffrées dans Google Chrome <ul> <li>Chiffrer les mots de passe synchronisés avec votre nom d'utilisateur et votre mot de passe Google</li> <li>Chiffrer les données synchronisées avec votre propre phrase secrète de synchronisation. Ceci ne s'applique pas aux modes de paiement et adresses Google Pay.</li> </ul> | pour votre compte en cliquant<br>ici |
|                                                |                                                                                                    | ⑦ 於 小 許 条 定 目 db) FRA 17:25 民        |

Comment Ça Marche - Détails des données synchronisées pour votre compte

## Données de la synchronisation Chrome – vue de votre Google Dashboard

La fonctionnalité de synchronisation Chrome enregistre vos favoris, votre historique, vos mots de passe et d'autres paramètres de manière sécurisée dans votre compte Google.

Elle vous permet également d'y accéder depuis Chrome sur n'importe quel appareil.

Les chiffres ci-contre correspondent à tous les éléments stockés, y compris ceux qui ne sont pas visibles dans Chrome.

| Applications<br>Applications issues du Chrome Web Store et informations sur les applications provenant<br>du Play Store.                                                                                                    | 1  |
|----------------------------------------------------------------------------------------------------|----|
| Extensions<br>Extensions issues du Chrome Web Store.                                                                                                    | 0  |
| Paramètres<br>Paramètres du navigateur que vous avez modifiés dans les paramètres Chrome.<br>Certains d'entre eux ne sont synchronisés que sur les ordinateurs.                                                                                              | 25 |
| Saisie automatique<br>Données de formulaires que vous avez envoyées à l'aide de Chrome, par exemple des e-<br>mails ou des adresses. Les cartes de paiement et les adresses synchronisés via<br>Google Payments ne sont pas pris en compte ici.              | 0  |
| Historique<br>Adresses de sites Web que vous avez saisies dans la barre d'adresse. Les autres<br>données d'historique de navigation synchronisées ne sont pas prises en compte ici,<br>mais peuvent être consultées dans Chrome sur la page de l'historique. | 0  |
| Thèmes<br>Vos thèmes issus du Chrome Web Store.                                                                                                    | 1  |
| Favoris<br>Pages que vous avez ajoutées aux favoris dans Chrome.                                                                                                    | 2  |
| Mot de passe<br>Mots de passe dont vous avez défini l'enregistrement dans Chrome ou<br>Smart Lock pour les mots de passe, et liste de sites que vous nous avez<br>demandé de ne jamais enregistrer. Les mots de passe sont toujours chiffrés.                | 0  |
| Onglets ouverts<br>Onglets actuellement ouverts dans Chrome sur l'un de vos appareils.                                                                                                    | 8  |

38

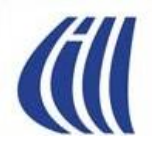

# Les autres fonctionnalités utiles offertes par Google

## CHROME

## Utiliser plusieurs comptes Google simultanément dans une session Windows

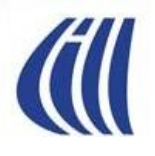

## Utiliser plusieurs comptes Google simultanément dans une session Windows Comment ça marche?

Bureau de Sylvain

Raccourci créé pour le compte Google Sylvain Outlook.

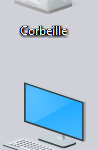

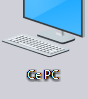

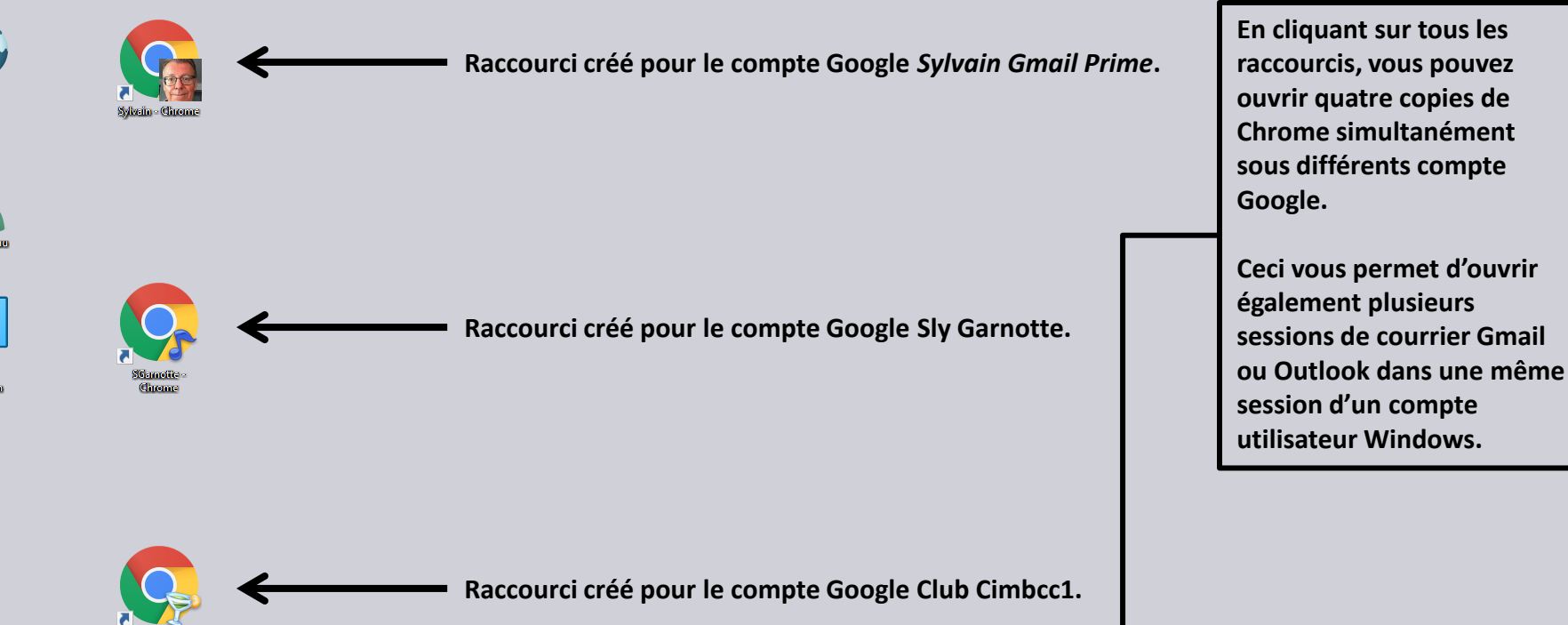

6)

08/02/2018

0

ጵ 🔨 💆 🗢 🕏 🛱 🗘 ወ

## Utiliser plusieurs comptes Google simultanément dans une session Windows Comment ça marche?

| ((() c)                                                                                                    | lub informatique Mont 🛛 🗙 📶 Ac                                | ctualités, nouvelles et a x V 💽 Courriel - Sylvain Garnes<br>://outlook.live.com/mail/#/inbox | \$givain eutitesk - □ ×                                                            | LaPresse.ca   Actualités, / ×<br>← → C ☆ ● Sécurisé                            | Boite de réception (3) - 5 ×                                             | Stivain – 🗆 X                                                                                                    |
|----------------------------------------------------------------------------------------------------|---------------------------------------------------------------|-----------------------------------------------------------------------------------------------|------------------------------------------------------------------------------------|--------------------------------------------------------------------------------|--------------------------------------------------------------------------|----------------------------------------------------------------------------------------------------|
| 🔢 App                                                                                                    | olications 🗧 Ordinateurs, télévisei                           | 🖇 Ordinateurs, télévise.                                                                      |                                                                                    | 📕 📙 Achats en ligne 📙 Armoires                                                 | 🣙 Astuces Win 10 📙 Banques bur. de cha                                   | ar 🦲 Bell 📙 Bibliothèque 🛄 Boucherville 🛛 🐂 🛄 Autres favoris                                                                                                    |
|                                                                                                    | Outlook                                                       | ✓ Rechercher                                                                                  |                                                                                    | Google                                                                         |                                                                          | - 🤁 🏢 🔍 🎯                                                                                                    |
| =                                                                                                    | + Nouveau message                                             | e 🖻 Marquer tout comme lu 🏷 Ann                                                               | nuler                                                                              | Gmail -                                                                        | 🗆 🔻 🖸 Plus 🔻                                                             | 1-12 sur 12 < > 🌣 -                                                                                                    |
|                                                                                                    | Prioritaire Au                                                | utres Filtrer ~                                                                               |                                                                                    | NOUVEAU MESSAGE                                                                | Principale                                                               | - Forums +                                                                                                    |
|                                                                                                    | Microsoft Store<br>Votre command                              | le Microsoft de 2017-09-15                                                                    |                                                                                    | Messages suivis                                                                | □ ☆ Paul A. Garneau       □ ☆ Francis Béthencourt                        | Les Nord-Africains - clicquez sur https://laiciteaqnal.blog         11:29           Fwd: Fwd: Fwd: Fwd: Tr: Tr: Fwd: promenade en amc         11:08                                                                                                    |
| RR                                                                                                    | Renseignements                                                | s importants concernant vot                                                                   | Sélectionner un élément                                                            | Messages envoyés<br>Brouillons<br>Corbeille                                    | <ul> <li>☐ ☆ Paul A. Garneau</li> <li>☐ ☆ Francis Béthencourt</li> </ul> | En cliquant sur les raccourcis                                                                                                    |
| 0 Il semble que vous utilisiez un bloqueur de publicité. Pour optimiser l'espace dans votre boîte de réception, inscrivez-vous à <u>Outlook sans publicité</u> . |                                                               |                                                                                               |                                                                                    | <ul> <li>Catégories</li> <li>[Gmail]Corbeille</li> </ul>                       | <ul> <li>☐ ☆ Guy Bélanger</li> <li>☐ ☆ Messagerie LinkedIn</li> </ul>    | ouvrir plusieurs copies de                                                                                                    |
| Sy Syr                                                                                                    | mpatico - Actualités   + × 🗡 🕅 Bo                             | ite de réception (1) - c 🗙 🗸 🌐 ICI Musique   Radio, albu                                      | Cimiecol - C                                                                       | CIMBCC-AMI     AMI Courrier pour     AMI Cónáraí                               | Paul A. Garneau                                                          | compte Google. Ceci vous                                                                                                    |
| ← →                                                                                                    | C 🛆 🔒 Sécurisé   https:<br>lications 🌐 ICI Musique   Radio, a | // <b>mail.google.com</b> /mail/#inbox                                                        | <u>☆</u> <b>#</b> 1 4 :                                                            | AMI PLANIF RÉP<br>AMI Réponses con                                             | □ ☆ moi                                                                  | <ul> <li>permet d'ouvrir egalement</li> <li>plusieurs sessions de courrier</li> </ul>                                                                                                    |
| G                                                                                                    | boogle                                                        |                                                                                               | <u>,                                    </u>                                       | AMI WIKI<br>Google Site                                                        | <ul> <li>□ ☆ Danielle Barabé</li> <li>□ ☆ moi</li> </ul>                 | Gmail ou Outlook dans une<br>même session d'un compte                                                                                                    |
| G                                                                                                    | mail <del>•</del>                                             | □ ▼ C Plus ▼                                                                                  | 1–1 sur 1 < > Fr 🔹                                                                 | Trucs informatiques                                                            | 🗆 🔆 Françoise                                                            | utilisateur Windows.                                                                                                    |
| Bo                                                                                                    | IOUVEAU MESSAGE                                               | Principale                                                                                    | seaux sociaux Normotions +                                                         | CIMBCC - Prép. c<br>CIMBCC - Prépara<br>Série Découverte<br>Costco Photos & Ph | 7,88 GO (46 %) utilisés sur 17 Gr<br><u>Gérer</u>                        | Continuous comisentor - Continentante<br>IBenificre advintes invert depuis un autre<br>Geographices (nuvert depuis un autre<br>Senplacement - <u>Défaits</u>                                                                                                    |
| Me                                                                                                    | essages suivis                                                | Jade De Google                                                                                | Club, decouvrez les avanta 7 janv.                                                 | ✓ courrier à garder                                                            | TANK                                                                     | A PARTY AND A PARTY AND A PART |
| Plu                                                                                                    | us de libellés 🔻                                              | 0 Go (0 %) utilisés sur 15 Go <u>Condi</u><br>Gérer <u>C</u>                                  | tions d'utilisation -<br>confidentialité Dernière activité sur le compte : Il y    | Articles Informatiq                                                            | 5 4 4                                                                    |                                                                                                    |
|                                                                                                    | Club - +                                                      |                                                                                               | a 8 minutes<br>Ce compte est ouvert depuis un<br>autre emplacement. <u>Détails</u> | Pail<br>Pail<br>Plus de libellés                                               |                                                                          |                                                                                                    |
|                                                                                                    | O Posez-moi une question                                      | ê 💿 🌔                                                                                         | 😑 🔚 🕵 🥵 🚾 s                                                                        | 🖻 🎯 🦪 💽                                                                        |                                                                          | (?) & ^ 🦂 🛎 약 대) 📾 🗛 FRA 15:41 👎                                                                                                    |

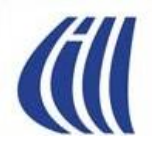

# Les autres fonctionnalités utiles offertes par Google

## COMPTE GOOGLE

L'historique d'utilisation des services offerts par Google Où le trouver? Comment l'utiliser?

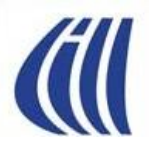

## L'historique d'utilisation de votre compte Google Où le trouver?

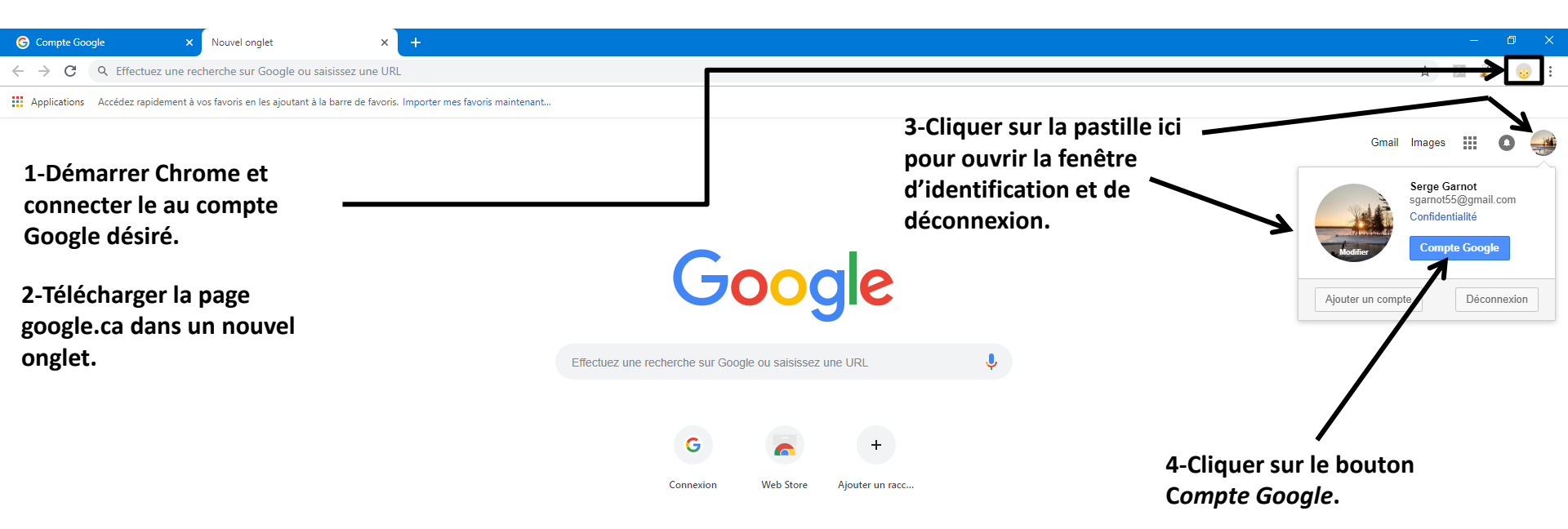

ns?hl=fr&continue=https://www.google.com/ /chrome/newtab%3Fei%3D11wdXOLpLeu0iwShvLilBa%26rlz%3D1C1CHZL frCA743CA743 ths://accounts.google.com 

Ps

W **;;**] S

X

0 Ξi

-

±

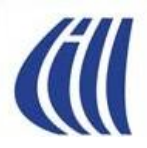

## L'historique d'utilisation de votre compte Google Où le trouver?

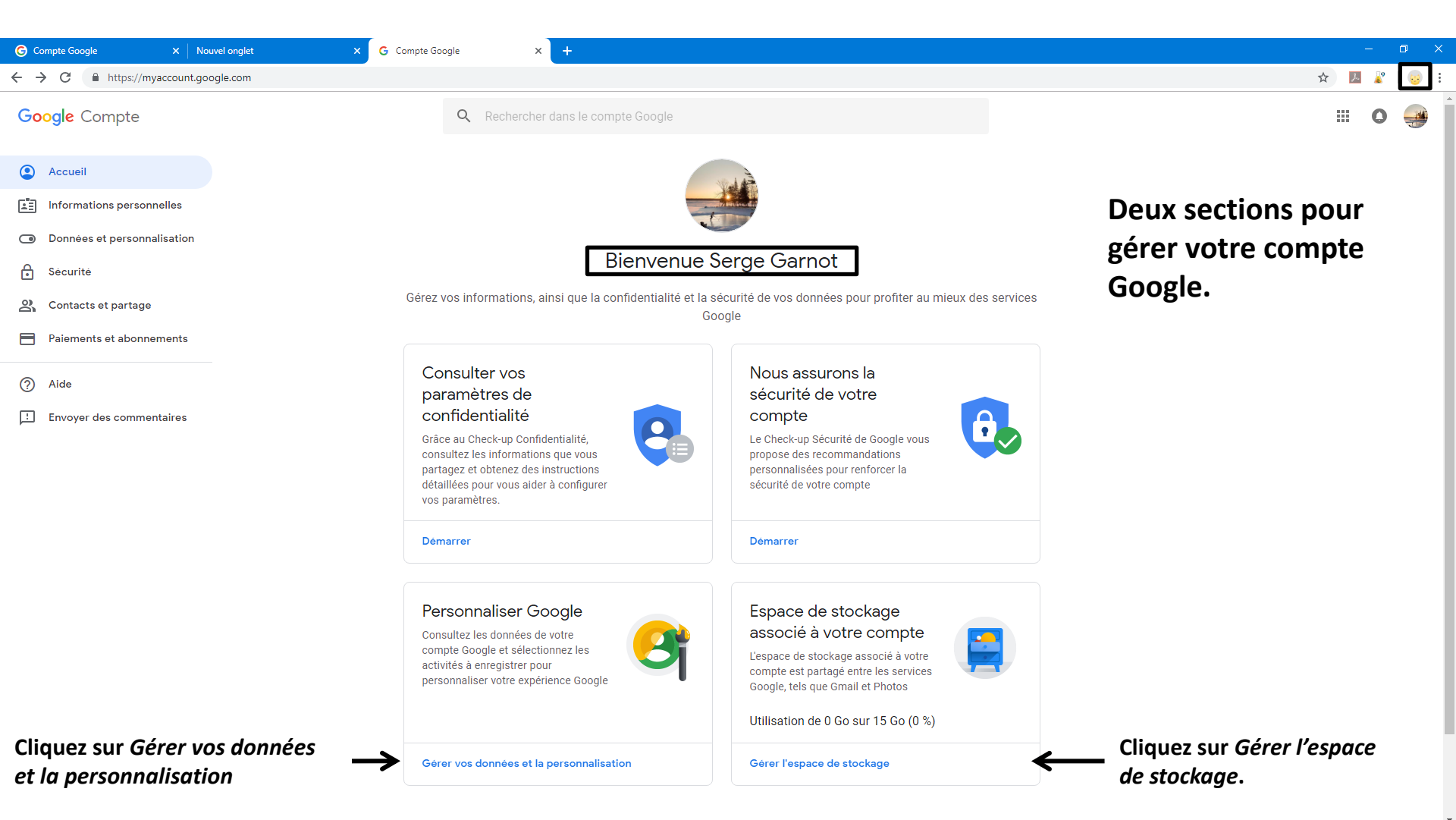

0

-

🕜 🕺 ^ 🟶 🛎 🧖 🖓

FRA 17:46 FRCA 2019-01-09

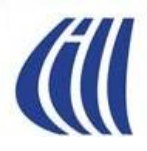

### L'historique d'utilisation de votre compte Google Où le trouver?

| Compte Google X Nouvel onglet                                                      | X G Compte Google X Nouvel onglet                                                                                                    | × G Compte Google × +                                                                                                    | - 0 ×                                                                                                    |
|------------------------------------------------------------------------------------|----------------------------------------------------------------------------------------------------|----------------------------------------------------------------------------------------------------|----------------------------------------------------------------------------------------------------|
| ← → C                                                                              | alization                                                                                                    |                                                                                                    | २ 🖈 🖪 😰 🧓 :                                                                                              |
| Google Compte                                                                      | Q Rechercher dans le compte Google                                                                                                    |                                                                                                    | III O 🍚                                                                                                  |
| Accuell     Informations personnelles     Données et personnalisation     Sécurité | Commandes relatives à l'activité<br>Vous pouvez choisir d'enregistrer votre activité pour bén<br>services Google plus personnalisés. Activez ou suspende<br>paramètres à tout moment.<br>Activité sur le Web et les applications                                                                                                    | éficier de<br>ez ces                                                                                                    | , <b>T</b>                                                                                               |
| Contacts et partage Palements et abonnements                                       | <ul> <li>Historique des positions</li> </ul>                                                                                                    | Mis en veille                                                                                                    |                                                                                                    |
| <ul> <li>Alde</li> <li>Envoyer des commentatres</li> </ul>                         | Activité vocale et audio     Informations provenant des appareils     Historique des recherches YouTube                                                                                                    | Mis en veille     Mis en veille     Activé                                                                                                    | <ul> <li>Activer ou desactiver la collecte</li> <li>d'informations reliée à ces<br/>activités</li> </ul> |
|                                                                                    | <ul> <li>Historique des vidéos regardées sur YouTube</li> <li>Gérer les commandes relatives à l'activité</li> </ul>                                                                                                    | e 🥑 Activé                                                                                                    | >                                                                                                    |
| Cliquez sur le bouton<br><i>Mon activité</i>                                       | Activités et trajets         Consultez les activités enregistrées dans votre compte et les lieux que vous avez visités. Vous pouvez suprimer tout ou partie de votre activité passée.         Image: suprimer tout ou partie de votre activité passée.         Image: suprimer tout ou partie de votre activité passée.         Image: suprimer tout ou partie de votre activité passée.         Image: suprimer tout ou partie de votre activité passée.         Image: suprimer tout ou partie de votre activité passée.         Image: suprimer tout ou partie de votre activité passée.         Image: suprimer tout ou partie de votre activité passée.         Image: suprimer tout ou partie de votre activité passée.         Image: suprimer tout ou partie de votre activité passée.         Image: suprimer tout ou partie de votre activité passée.         Image: suprimer tout ou partie de votre activité passée.         Image: suprimer tout ou partie de votre activité passée.         Image: suprimer tour activité passée.         Image: suprimer tour activité passée.         Image: suprimer tour activité passée.         Image: suprimer tour activité passée.         Image: suprimer tour activité passée.         Image: suprimer tour activité passée.         Image: suprimer tour activité passée.         Image: suprimer tour activité passée.         Image: suprimer tour activité passée.         Image: suprimer tour activité pas | Les éléments que vous créez et vactivités         Accédez à Google Dashboard pour consulter un rédevos services et des données enregistrées dans compte | vos<br><sup>Isumé</sup><br>votre<br>Cliquez sur le bouton<br>Cliquez focale Dashboard                    |

Q

#### O 🛱 I 🍖 🍳 🍋 🤚 🖄 🦛 📴 🔟 🕨 💀 🧔 🦪 S

 📌 へ 😍 🕿 됒 🜈 🗒 🔱 FRA 00:02 FRCA 2019-01-10

(?)

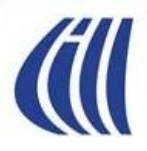

## L'historique d'utilisation de votre compte Google Comment utiliser *Mon activité*?

| 😽 Boîte de réception - sylvain.game X 🔓 Google - Mon activité X 🛛 🗰 Journ | al des débats de la Commis 🗙 📔 🚱 Connexion - Comptes Google 💿 🗙 🎽                                                                      | - o x                                            |
|---------------------------------------------------------------------------|----------------------------------------------------------------------------------------------------|--------------------------------------------------|
| ← → C ☆ ♠ https://myactivity.google.com/myactivity?hl=fr_CA&utm_sour      | rce=google-account&utm_medium=web                                                                                                    | 🔄 🔅 🖾 😵 💊 😵 🤹                                    |
| Google Mon activité                                                       |                                                                                                    | : III O 🥪                                        |
| Affichage par groupe                                                      | Q Rechercher                                                                                                    |                                                  |
| Affichage par élément 🗲                                                   | + Filtrer par date et produit                                                                                                    |                                                  |
| Supprimer les activités par                                               | O Vous seul pouvez voir ces données. Google se charge de protéger votre confidentialité et<br>d'assurer votre sécurité. En savoir plus |                                                  |
| Autre activité Google                                                     |                                                                                                    | Pour supprimer l'historique                      |
| Commandes d'activité                                                      | Aujourd'hui                                                                                                    | <ul> <li>des activités d'une journée,</li> </ul> |
| Compte Google 🛛                                                           | Certaines activités peuvent ne pas s'afficher pour le moment     Supprimer     Éléments     Google Chrome                              |                                                  |
| Aide 🖸                                                                    | 4                                                                                                    | puis sur le bouton                               |
| Envoyer un commentaire                                                    | myaccount.google.com et Chrome                                                                                                    | Supprimer.                                       |
| Les activités sont présentées<br>par groupe d'activités et ce             | Lieux visités Compte Google                                                                                                    |                                                  |
| pour chaque jour.                                                         | Détails • myaccount.google.com                                                                                                    |                                                  |
| Pour visualiser le détail de                                              | Lieux visités Compte Google                                                                                                    |                                                  |
| chaque élément, cliquez sur<br>Affichage par élément.                     | Détails • myaccount.google.com                                                                                                    |                                                  |
| Confidentialité •<br>Conditions d'utilisation                             | Lieux visités Google – Mon activité                                                                                                    |                                                  |
|                                                                           | Détails · Chrome                                                                                                    | CPA0-14                                          |
|                                                                           |                                                                                                    | ⑦ 유 ヘ ♥ ▲ ♥ 係 ① 如 FRCA 2019-01-10 引              |

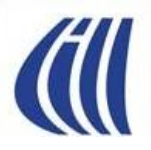

## L'historique d'utilisation de votre compte Google Comment utiliser *Google Dashboard* (partie 1)?

| Boîte de réception - sylvain.garne X G Google Dashboard | X Journal des débats de la Commis X 🛛 🚱                                                                                                    | Connexion - Comptes Google X +                 |                                                        |               |                  |         | -     | o × |
|---------------------------------------------------------|----------------------------------------------------------------------------------------------------|------------------------------------------------|--------------------------------------------------------|---------------|------------------|---------|-------|-----|
| ← → C ↑ https://myaccount.google.com/da                 | ashboard?utm_source=google-account&utm_medium=web                                                                                                    |                                                |                                                        | Q &           | <b>₩ 12 👔 </b> 🕹 | 0 🛛 🖸 🤇 |       |     |
| Google Compte                                           |                                                                                                    |                                                |                                                        |               |                  | • •     | • •   |     |
|                                                         | ← Google Dashboard                                                                                                    |                                                |                                                        |               |                  |         |       |     |
|                                                         | Afficher et gérer les données<br>Google<br>Vos données comprennent les activités que vous effectu<br>que vous créez, tels que des courriels.<br>Vous avez besoin d'une copie? Télécharger vos données | ez, telles que des recherches, et les éléments |                                                        | 31            |                  |         |       |     |
| ٢                                                       | Services Google populaires<br>Grnail 4 040 conversations                                                                                                    | Maps<br>Domicile : '                           | ✓ ↔ Activité de recherche<br>ACTIVÉE                   | ~             |                  |         |       |     |
|                                                         | Vos services Google                                                                                                    |                                                | то                                                     | UT DÉVELOPPER |                  |         |       |     |
| Les activités sont                                      | 3 agendas                                                                                                    | Android<br>1 appareil                          | Compte Adresse de courriel                             | ~             |                  |         |       |     |
| présentées par<br>service Google                        | Contacts ~                                                                                                    | Gmail<br>4 040 conversations                   | Google Chrome<br>Dernière synchronisation : aujourd'hu | ıi à 00 ❤     |                  |         |       |     |
| utilisés.                                               | Google Disque VIUs de 30 fichiers                                                                                                    | Google Play<br>80 applications                 | ✓ Google ToDo<br>7 tåches ouvertes                     | ~             |                  |         |       |     |
|                                                         | Google Voice<br>3 appels                                                                                                    | Groupes<br>2 groupes                           | Livres     S livres dans votre bibliothèque            | ~             |                  |         |       |     |
| L                                                       | Maps Vomicile :                                                                                                    | Paiements<br>1 profil de paiement              | ✓ Photos<br>1 043 photos                               | ~             |                  |         |       |     |
|                                                         | Données relatives à votre activité                                                                                                    |                                                |                                                        |               |                  | ED      | 00:37 |     |

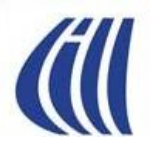

## L'historique d'utilisation de votre compte Google Comment utiliser *Google Dashboard* (partie 2)?

| Boîte de réception - sylvain.garne 🗙 🔓 Google Dashboard                                  | X Journal des débats de la Commis X 🛛 G                                                                                                    | Connexion - Comptes Google X +                        |                                                                                         |           |                         | - 0 ×   |
|------------------------------------------------------------------------------------------|----------------------------------------------------------------------------------------------------|-------------------------------------------------------|-----------------------------------------------------------------------------------------|-----------|-------------------------|---------|
| ← → C ☆ A https://myaccount.google.com/da                                                | shboard?utm_source=google-account&utm_medium=web                                                                                                    |                                                       |                                                                                         | ९ 🛧 👯 🗹 🦹 | <b>b</b> 🛛 🔍 <b>b</b> 🤇 | 9 🛛 😡 : |
| Google Compte                                                                            |                                                                                                    |                                                       |                                                                                         |           | :                       | # O 🥪   |
|                                                                                          | ← Google Dashboard                                                                                                    |                                                       |                                                                                         |           |                         |         |
|                                                                                          | Google Disque VIII Plus de 30 fichiers                                                                                                    | Google Play V<br>80 applications                      | Google ToDo<br>7 tâches ouvertes                                                        | ~         |                         |         |
|                                                                                          | Google Voice<br>3 appels                                                                                                    | Groupes Y<br>2 groupes Y                              | Livres<br>3 livres dans votre bibliothèque                                              | ~         |                         |         |
|                                                                                          | Maps<br>Domicile _ ~                                                                                                    | Paiements<br>1 profil de paiement                     | Photos<br>1 043 photos                                                                  | ~         |                         |         |
| L'état de suivie et<br>l'historique de<br>certaines activités<br>sont présentées<br>ici. | Données relatives à votre activité<br>Ces données sont utilisées pour rendre les services Google plus to                                                                                                    | Itiles pour vous             Activité vocale et audio | Historique de recherche YouTube     SUSPENDU  Renseignements sur l'appareil     ACTIVEE | ×<br>×    |                         |         |
| Plus d'options de<br>gestion de vos<br>données sont<br>disponibles avec<br>ces liens.    | Autres méthodes<br>Vérification de la sécuri<br>Vérification de la sécuri<br>Vérification de la sécuri<br>Vérification de la confid<br>Mon activité<br>Chronologie Maps<br>Commandes d'activité<br>Télécharger vos donnée | s pour contrôler vos données<br>té<br>entialité       |                                                                                         |           |                         |         |

Politique de confidentialité · Modalités · Aide

#### O 🛱 I 🥵 🧛 🤮 🚍 🖾 🦧 📴 💵 🕎